# INOGENI

INOGENI TOG

# INOGENI TOGGLE ROOMS User Guide

CIE

# User guide

APTOP HOSTS

Version 1.1 March 25, 2024

## VERSION HISTORY

| Version | Date             | Description                                                                                                    |
|---------|------------------|----------------------------------------------------------------------------------------------------|
| 0.1     | January 17, 2024 | Preliminary user guide for device launch.                                                                                      |
| 0.2     | January 24, 2024 | <ul> <li>Added new options to set built-in EDIDs</li> <li>Updated RESTAPI and serial commands for EDID and EDIDUSR.</li> </ul> |
| 0.3     | March 15, 2024   | - Updated the connectivity diagram                                                                                             |
| 1.0     | March 20, 2024   | <ul> <li>Updated serial and REST APIs.</li> <li>Updated certification page.</li> </ul>                                         |
| 1.1     | March 25, 2024   | - Adding precisions to priority functions.                                                                                     |

## CONTENTS

| Version history                        | 1  |
|----------------------------------------|----|
| Typical applications                   | 2  |
| Room PC mode with BYOD content sharing | 2  |
| BYOM mode                              | 2  |
| Block diagram                          | 3  |
| Connectivity diagram                   | 4  |
| Device interfaces                      | 5  |
| LEDs behavior                          | 6  |
| Operating modes                        | 6  |
| Automatic                              | 6  |
| Manual                                 | 6  |
| Manual with fallback                   | 6  |
| Specifications                         | 7  |
| Serial communication protocol          | 9  |
| REST API                               | 15 |
| Telnet                                 | 23 |
| INOGENI Maestro application            | 24 |
| Mechanical specification               | 24 |
| DIP switches                           | 27 |
| Troubleshooting section                | 27 |
| Support                                |    |
| Certifications                         |    |

#### TYPICAL APPLICATIONS

BYOM MODE

from the setup.

Here is a typical connection diagram used for the TOGGLE ROOMS device in a videoconferencing setup.

#### ROOM PC MODE WITH BYOD CONTENT SHARING

In this mode, only the Room PC USB and HDMI connections are routed to the main USB and HDMI peripherals.

The Room PC is the system that is currently selected to the main USB and HDMI peripherals. However, if the user would like to send HDMI content from the laptop's USB-C or HDMI connection to the Room PC, it is possible to do so with the HDMI SHARE output connection.

In this mode, the laptop is the system that is currently selected to the main USB and HDMI peripherals. The Room PC is completely disconnected

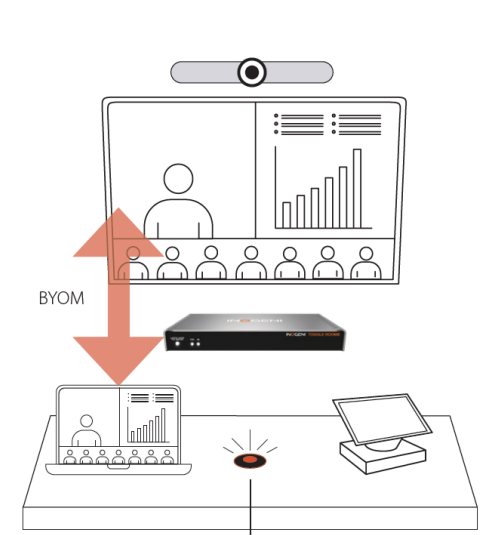

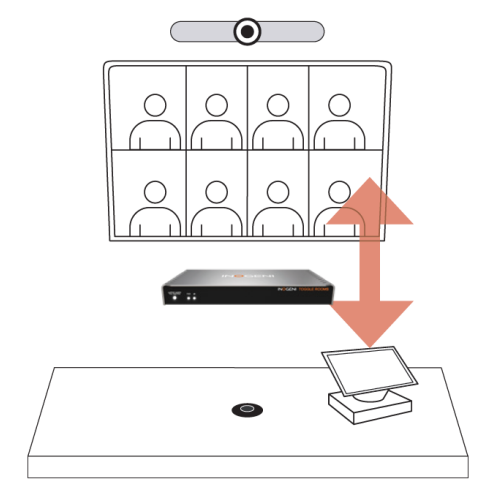

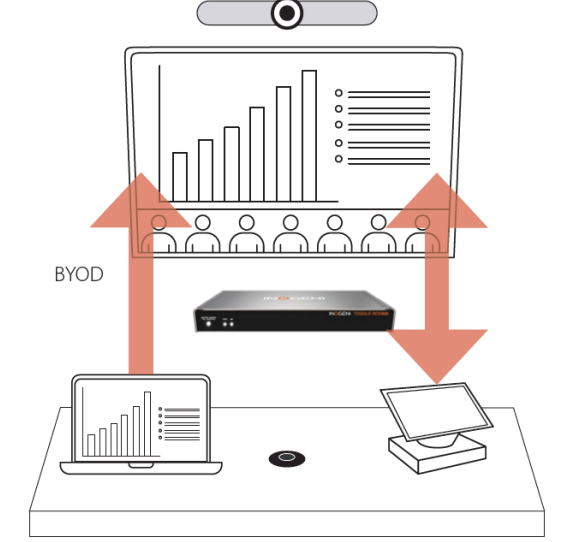

Here is a simple block diagram to better understand the usage of the product.

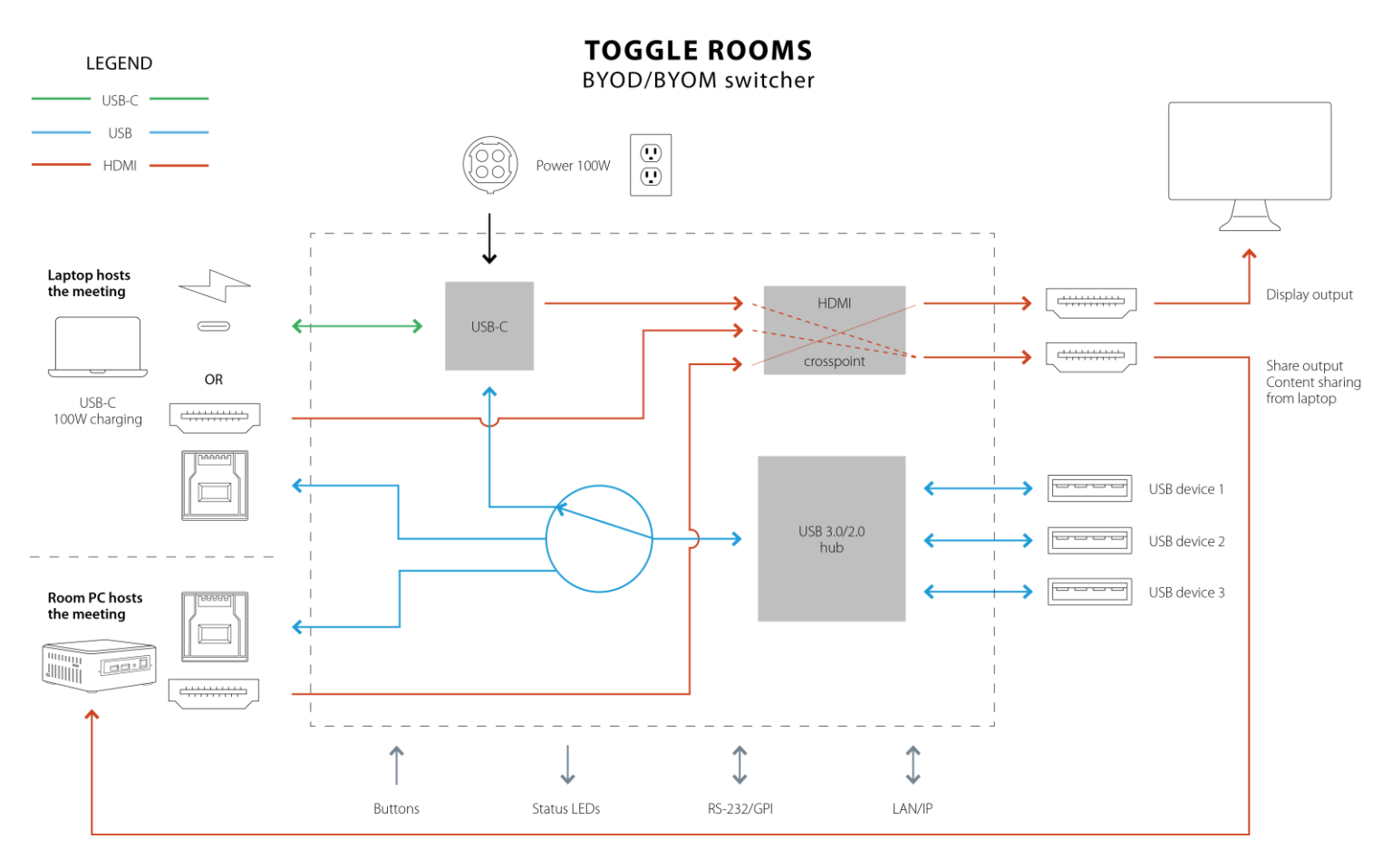

Figure 1: Basic block diagram when RoomPC and content sharing mode is activated.

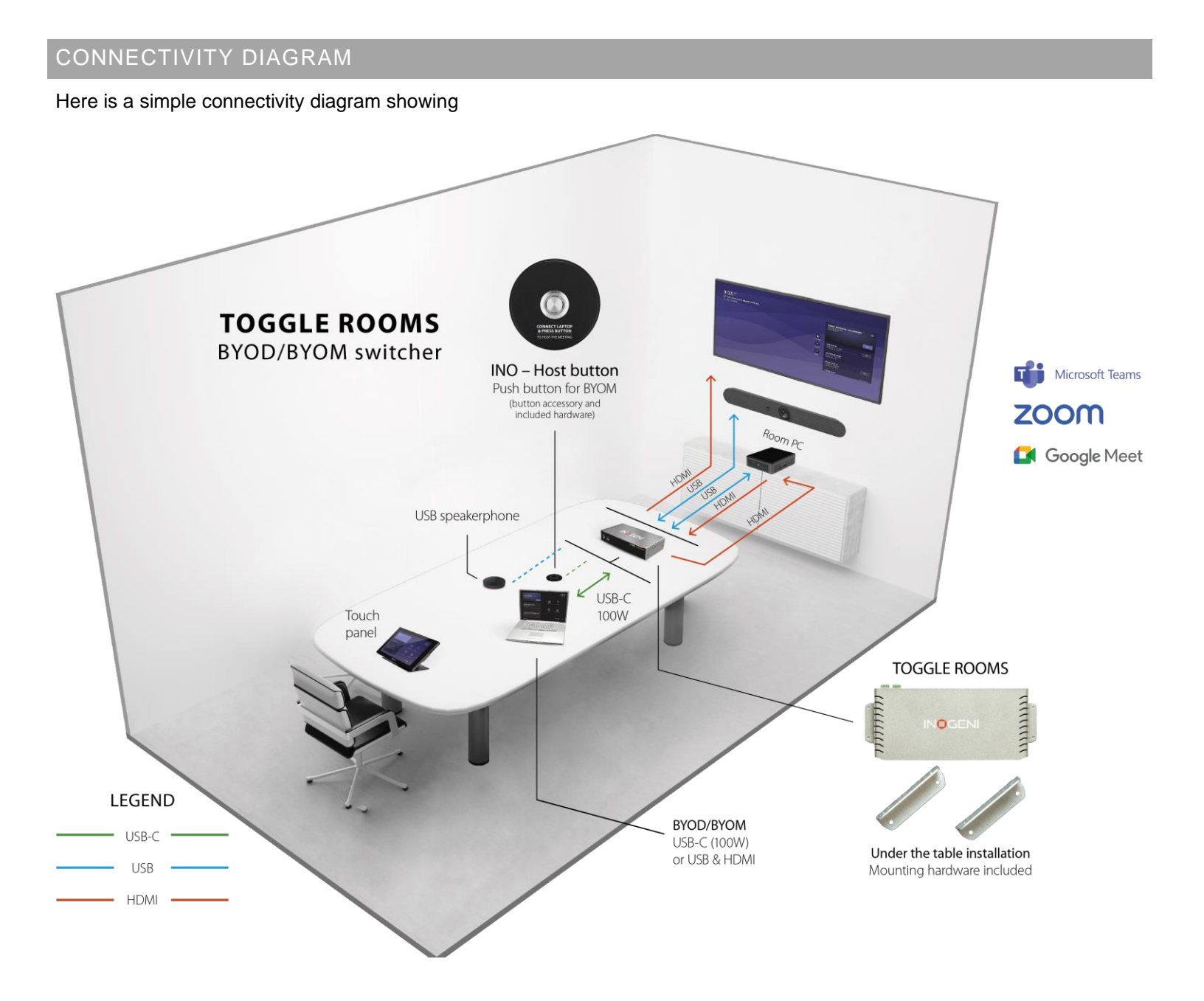

#### DEVICE INTERFACES

Here are the devices interfaces.

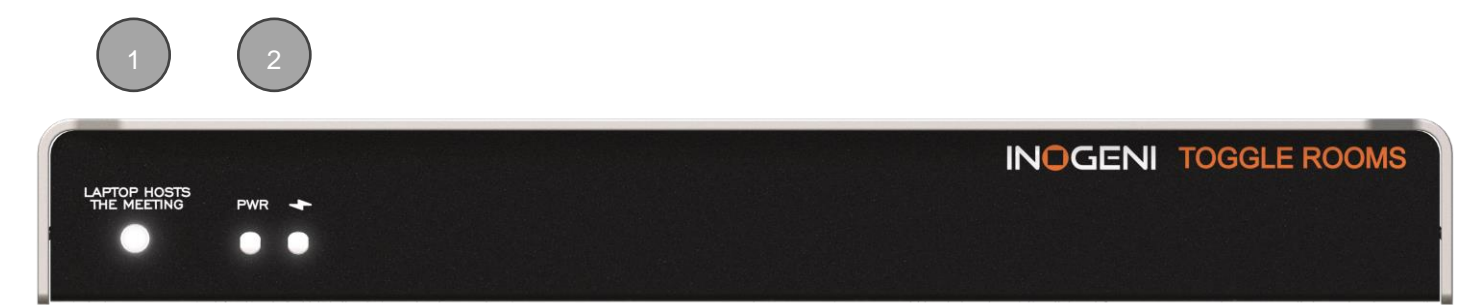

Figure 2: Front side connections

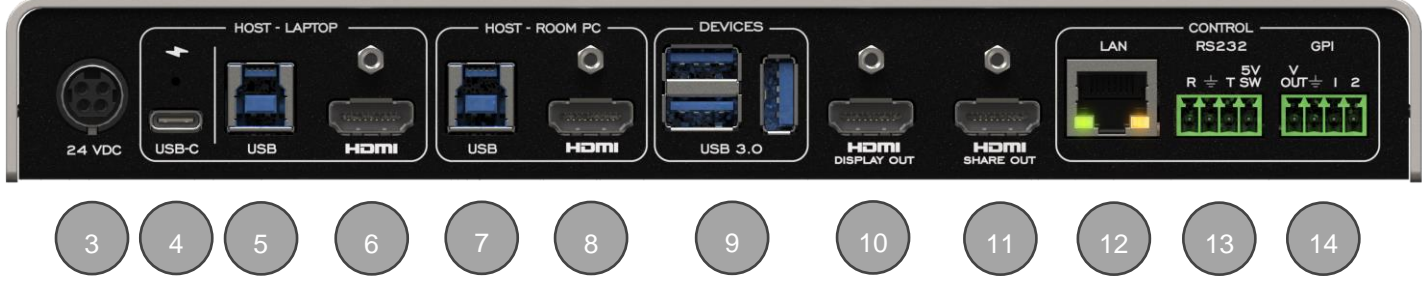

Figure 3: Back side connections

|    | Items                                                                                                    |
|----|----------------------------------------------------------------------------------------------------|
| 1  | LAPTOP HOST THE MEETING button.<br>This button will connect HDMI and USB peripherals to the laptop connection for BYOM. |
| 2  | PWR and charging status leds.                                                                                           |
| 3  | 24VDC power input.                                                                                                    |
| 4  | USB-C laptop connection.                                                                                                |
| 5  | USB-B laptop connection.                                                                                                |
| 6  | HDMI laptop connection.                                                                                                 |
| 7  | USB-B Room PC connection.                                                                                               |
| 8  | HDMI Room PC connection.                                                                                                |
| 9  | USB devices.                                                                                                    |
| 10 | HDMI share output from laptop.                                                                                          |
| 11 | HDMI display output.                                                                                                    |
| 12 | LAN interface.                                                                                                    |
| 13 | RS232 and remote interface.                                                                                             |
| 14 | GPI/button interface.                                                                                                   |

#### Here are the LEDs behavior:

| LAPTOP HOSTS THE MEETING |                                                                                                    |
|--------------------------|----------------------------------------------------------------------------------------------------|
| OFF                      | Laptop not selected.                                                                                                    |
| SOLID                    | Laptop selected.                                                                                                    |
| BLINK                    | <ol> <li>Error condition.</li> <li>When the user tries to switch to laptop if this one is not present or if USB or<br/>HDMI connections are missing.</li> <li>When the user tries to switch host if button is locked through our API.</li> </ol> |
| PWR                      |                                                                                                    |
| OFF                      | Device not powered.                                                                                                    |
| SOLID                    | Device powered.                                                                                                    |
| Charging 🔸               |                                                                                                    |
| OFF                      | Laptop is not charging.                                                                                                    |
| SOLID                    | Laptop is charging.                                                                                                    |

#### OPERATING MODES

There are the operating modes supported by the device. They will be explained here.

#### AUTOMATIC

**This is the default mode.** This mode will switch automatically to the last source (USB or HDMI) connected if the operation mode is set to BYOM. If the current source is disconnected, the device will switch back to the other source if it is detected. Push-button action and remote control are also supported.

#### MANUAL

The manual mode will enable you to force a specific source selection. Push-button action and remote control are also supported.

#### MANUAL WITH FALLBACK

The manual mode with fallback supports the same features as the manual mode. It will only add the possibility to switch to the other detected source connection automatically if the selected source is disconnected.

#### Here is the complete specification.

| Physical details                    |                                                                                                    |
|-------------------------------------|----------------------------------------------------------------------------------------------------|
| Dimensions (W x L x H)              | 25.11 cm x 10.97 cm x 3.26 cm<br>9.89" x 4.32" x 1.28"                                                                                                    |
| Weight                              | 770g                                                                                                    |
| Power supply                        | 160W (85-264VAC 50/60Hz to 24V/6.67A DC)                                                                                                    |
| Power supply dimensions (W x L x H) | 175 mm x 72 mm x 35 mm<br>6.89" x 2.83" x 1.38"                                                                                                    |
| Package contents                    | 1 x Toggle Rooms<br>1 x USB-C to USB-C cable – 6ft<br>1 x USB3.0 cable (USB-A to USB-B) – 3ft<br>2 x terminal block 4-pos<br>2 x mounting brackets<br>4 x M2.5 mounting screws for brackets on product<br>4 x screws for Toggle Rooms table/wall mount<br>1 x 24V/160W PSU<br>1 x AC power cord<br>1 x country-specific power plug (USA/CA or EU/UK/AU/BIS)<br>1 x PSU mounting brackets<br>4 x screws for PSU table/wall mount<br>1 x quickstart guide<br>4 x rubber feet |
| Operating temperature               | 0° to 45° C (32° to 113° F)                                                                                                    |
| Storage temperature                 | -40° to 105° C (-40° to 221° F)                                                                                                    |
| Relative humidity                   | 0% to 90% non-condensing                                                                                                    |
| Mounting options                    | Ability to mount under the table or on a wall.                                                                                                    |
| UPC code                            | 051497418694                                                                                                    |
| Origin                              | Canada                                                                                                    |
| Warranty                            | 2 years                                                                                                    |

| HOST - LAPTOP      |                                                                                                    |
|--------------------|----------------------------------------------------------------------------------------------------|
| 1x USB-C connector | Supports USB-C DisplayPort Alternate Mode         -       DisplayPort up to 3840x2160p60 / 4096x2160p60         -       USB3.0 (USB 3.1 Gen 1 / 5 Gbps)         -       USB2.0 (480 Mbps)         -       Charging up to 100W         -       USB-C cable locking option |
| 1x USB connector   | USB 3.0 Type-B                                                                                                    |
| 1x HDMI connector  | HDMI 2.0 – Up to 3840x2160p60 / 4096x2160p60 – 18Gbps<br>Cable locking option.                                                                                                    |

| HOST - ROOMPC     |                                                                                |
|-------------------|--------------------------------------------------------------------------------|
| 1x USB connector  | USB 3.0 Type-B                                                                 |
| 1x HDMI connector | HDMI 2.0 – Up to 3840x2160p60 / 4096x2160p60 – 18Gbps<br>Cable locking option. |

| HDMI DISPLAY output |                                                       |
|---------------------|-------------------------------------------------------|
| Resolution          | HDMI 2.0 – Up to 3840x2160p60 / 4096x2160p60 – 18Gbps |
| Connector           | HDMI with cable locking option.                       |

| HDMI SHARE output |                                            |
|-------------------|--------------------------------------------|
| Resolution        | Up to 3840x2160p60 / 4096x2160p60 – 18Gbps |
| Connector         | HDMI with cable locking option.            |

| USB devices |                                       |
|-------------|---------------------------------------|
| Connectors  | 3 x USB 3.0 Type-A ports.             |
| Power       | 1.8A shared between downstream ports. |

| Control         |                                                                                                    |
|-----------------|----------------------------------------------------------------------------------------------------|
| Control options | Front button – for laptop selection<br>RS232<br>GPI<br>LAN<br>USB                                                                                                    |
| IP interface    | 10/100Mbps<br>Supports DHCP or static addressing.<br>IP control available through RESTAPI and telnet connections.                                                                                                    |
| RS232 interface | 4-pos terminal block connector<br>Baud rates: 9600 [default], 19200, 38400 and 115200<br>Data bits: 8<br>Stop bits: 1<br>Parity: None<br>Flow control: None                                                                                                    |
| GPI interface   | <ul> <li>4-pos terminal block connector</li> <li>2x Contact-closure control.</li> <li>GPI: <ul> <li>Controlled by open-drain IO (short to ground) or driven IO.</li> <li>Supported voltage range: 0 to 12V max.</li> <li>Voltage threshold is 2.3V.</li> </ul> </li> <li>VOUT: <ul> <li>Able to power up the led on the button of our INO-Button accessory.</li> <li>Logic-low level: 0 @ 0.5V</li> <li>Logic-high level: 4.5 @ 5V</li> </ul> </li> </ul> |

| HDMI video         |                                                                |
|--------------------|----------------------------------------------------------------|
| HDCP compliance    | Compliant with HDCP2.3, HDCP2.2 and HDCP1.4                    |
| HDMI compliance    | Compliant with HDMI2.0b, HDMI1.4 and DVI1.0                    |
| Sampling frequency | 600MHz                                                         |
| Video scaling      | Crosspoint switch supports video downscaling from 4K to 1080p. |
| Chroma subsampling | YUV/RGB<br>4:4:4, 4:2:2                                        |
| CEC                | Ability to send CEC commands to connected HDMI display sink.   |

| HDMI audio |                                        |
|------------|----------------------------------------|
| Audio      | Audio passthrough from input to output |
| Formats    | LPCM, Dolby Digital, DTS up to 192kHz  |

| Certifications |                                                          |
|----------------|----------------------------------------------------------|
| Device         | FCC, CE, UKCA, RoHS, IEC62368, RCM, SoV                  |
| Power supply   | FCC, CE, UKCA, RoHS, IEC62368, RCM, CCC, CB, EAC, VI, UL |
| TAA-compliance | Yes                                                      |

| Compatibility    |                                                                                                    |
|------------------|----------------------------------------------------------------------------------------------------|
| Operating system | NO driver installation necessary<br>Windows 7 and above (32/64-bit)<br>macOS 10.10 and above<br>Linux (kernel v2.6.38 and above) |

#### SERIAL COMMUNICATION PROTOCOL

Here is the complete list of commands provided through the serial connection. As written on the back of the device, here is the pinout of the terminal block.

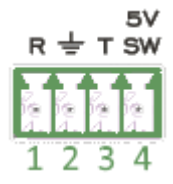

Pin 1: Receive Pin 2: GND Pin 3: Transmit Pin 4: 5V supply (for INOGENI Remote)

NOTE: The user needs to put a space character between the command name and argument.

| ARG | Lists all the available options for the arguments to be used with the command.                                         |
|-----|----------------------------------------------------------------------------------------------------|
| RX  | When command does not have any argument or only first argument is provided, it will return information from the device |
| TX  | When command have all arguments, it will apply the configuration to the device                                         |

You need to add a carriage return <CR> character and a line feed <LF> character at the end of the command string.

Typically, commands will return "ACK<CR><LF>" in case of success and "NACK<CR><LF>" in case of failure.

#### Baud rate: 9600 [default] // Data bits: 8 // Stop bits: 1 // Parity: None // Flow control: None

| Command                                                                                        | REQ/<br>ARG | Arguments                                                                                                    | Return                                                                                                    |
|------------------------------------------------------------------------------------------------|-------------|----------------------------------------------------------------------------------------------------|----------------------------------------------------------------------------------------------------|
| HELP<br>Return commands list with<br>description.                                              | RX          | N/A                                                                                                    | List of all the supported commands.                                                                                                    |
| RSTR<br>Restore default settings (including<br>password and REST API token).                   | RX          | N/A                                                                                                    | ACK <b><cr><lf></lf></cr></b>                                                                                                    |
| REBOOT<br>Reboot the device.                                                                   | RX          | N/A                                                                                                    | ACK <b><cr><lf></lf></cr></b>                                                                                                    |
| VERSION<br>Return firmware version.                                                            | RX          | N/A                                                                                                    | MAJOR= <integer><b><cr><lf></lf></cr></b><br/>MINOR=<integer><b><cr><lf></lf></cr></b><br/>ACK<b><cr><lf></lf></cr></b></integer></integer> |
| <b>STATUS</b><br>Return laptop and RoomPC<br>information, display and share<br>output timings. | RX          | N/A                                                                                                    | List of all the status of the device.                                                                                                    |
| USBHOST<br>Get/Set USB bost to use                                                             | ARG         | <host> options:<br/>0 =&gt; RoomPC<br/>1 =&gt; Laptop USB-C<br/>2 =&gt; Laptop USB-B<br/>3 =&gt; OFF</host>         |                                                                                                    |
|                                                                                                | TX          | <host></host>                                                                                                    | ACK <cr><lf></lf></cr>                                                                                                    |
|                                                                                                | RX          | N/A                                                                                                    | ACK <cr><lf></lf></cr>                                                                                                    |
| DISPLAYSRC<br>Get/Set which HDMI source to be<br>routed to display output.                     | ARG         | <pre><src> options:<br/>0 =&gt; RoomPC<br/>1 =&gt; Laptop USB-C<br/>2 =&gt; Laptop HDMI<br/>3 =&gt; OFF</src></pre> |                                                                                                    |
|                                                                                                | TV          | VDTC/                                                                                                    | ACIN <b>CIN LIE</b>                                                                                                    |

| Command                                                                                                    | REQ/<br>ARG | Arguments Return                                                                                                    |                                                                                            |
|----------------------------------------------------------------------------------------------------|-------------|----------------------------------------------------------------------------------------------------|--------------------------------------------------------------------------------------------|
|                                                                                                    | RX          | N/A                                                                                                    | DISPLAYSRC= <src><b><cr><lf></lf></cr></b><br/>ACK<b><cr><lf></lf></cr></b></src>          |
| SHARESRC<br>Get/Set which HDMI source to be                                                                                                    | ARG         | <pre><src> options:<br/>0 =&gt; RoomPC [Not supported in autor<br/>1 =&gt; Laptop USB-C<br/>2 =&gt; Laptop USB-B<br/>3 =&gt; OFF</src></pre>    | matic mode]                                                                                |
| routed to share output.                                                                                                    | TX          |                                                                                                    | SHARESRC= <src><cr><lf></lf></cr></src>                                                    |
|                                                                                                    | RX          | N/A                                                                                                    | ACK <b><cr><lf></lf></cr></b>                                                              |
| OPMODE<br>Get/Set operation mode.                                                                                                    | ARG         | <pre><opmode> options: 0 =&gt; RoomPC with BYOD/content sha 1 =&gt; BYOM 2 =&gt; Custom</opmode></pre>                                          | ring [default]                                                                             |
| By default, the device will operate in<br><b>RoomPC / BYOD mode</b> – RoomPC<br>USB and HDMI peripherals<br>selected, and laptop sends video<br>content only to SHARE output. The<br>user will need to trigger our API or<br>use the GPI interface to enter<br>BYOM mode. | TX          | <opmode></opmode>                                                                                                    | ACK <cr><lf></lf></cr>                                                                     |
| When <b>BYOM mode</b> is set, the device will automatically switch all HDMI and USB peripherals to the laptop as soon as it is detected.                                                                                                    | RX          | N/A                                                                                                    | OPMODE= <opmode><b><cr><lf></lf></cr></b><br/>ACK<b><cr><lf></lf></cr></b></opmode>        |
| When <b>Custom mode</b> is set, the user can set the USB, display and share source switching modes independently.                                                                                                    |             |                                                                                                    |                                                                                            |
| USBHOSTSWMODE                                                                                                    | ARG         | <swmode> options:<br/>0 =&gt; Automatic mode [default]<br/>1 =&gt; Manual mode<br/>2 =&gt; Manual mode with fallback</swmode>                   |                                                                                            |
| The operation mode must be set to                                                                                                    | TX          | <pre><swmode></swmode></pre>                                                                                                    | ACK <b><cr><lf></lf></cr></b>                                                              |
| "Custom" to use this.                                                                                                    | RX          | N/A                                                                                                    | USBHOSTSWMODE= <swmode><b><cr><lf></lf></cr></b><br/>ACK<b><cr><lf></lf></cr></b></swmode> |
| DISPLAYSWMODE<br>Get/Set HDMI display source                                                                                                    | ARG         | <pre><swmode> options:<br/>0 =&gt; Automatic mode [default]<br/>1 =&gt; Manual mode<br/>2 =&gt; Manual mode with fallback</swmode></pre>        |                                                                                            |
| mode must be set to "Custom" to                                                                                                    | TX          | <swmode></swmode>                                                                                                    | ACK <b><cr><lf></lf></cr></b>                                                              |
| use this.                                                                                                    | RX          | N/A                                                                                                    | DISPLAYSWMODE= <swmode><b><cr><lf></lf></cr></b><br/>ACK<b><cr><lf></lf></cr></b></swmode> |
| SHARESWMODE<br>Get/Set HDMI share source                                                                                                    | ARG         | <pre><swmode> options:<br/>0 =&gt; Automatic mode [default]<br/>1 =&gt; Manual mode<br/>2 =&gt; Manual mode with fallback</swmode></pre>        |                                                                                            |
| switching mode. The operation                                                                                                    | TX          | <swmode></swmode>                                                                                                    | ACK <b><cr><lf></lf></cr></b>                                                              |
| use this.                                                                                                    | RX          | N/A                                                                                                    | SHARESWMODE= <swmode><b><cr><lf></lf></cr></b><br/>ACK<b><cr><lf></lf></cr></b></swmode>   |
| PRIORUSBHOST<br>Get/Set USB priority.                                                                                                    | ARG         | <pre><host> options:<br/>0 =&gt; RoomPC<br/>1 =&gt; Laptop USB-C<br/>2 =&gt; Laptop USB-B<br/>3 =&gt; Last detected host [default]</host></pre> |                                                                                            |
| switching mode is automatic.                                                                                                    | TX          | <host></host>                                                                                                    |                                                                                            |
| 0                                                                                                    | RX          | N/A                                                                                                    | PRIORUSBHOST= <host><b><cr><lf></lf></cr></b><br/>ACK<b><cr><lf></lf></cr></b></host>      |

| Command                                                                                                    | REQ/<br>ARG | Arguments Return                                                                                                    |                                                                                                    |  |
|----------------------------------------------------------------------------------------------------|-------------|----------------------------------------------------------------------------------------------------|----------------------------------------------------------------------------------------------------|--|
| PRIORDISPLAYSRC<br>Get/Set display source priority.                                                                                                    | ARG         | <pre><src> options:<br/>0 =&gt; RoomPC<br/>1 =&gt; Laptop USB-C<br/>2 =&gt; Laptop HDMI<br/>3 =&gt; Last detected source [default]</src></pre>                                                                                                    |                                                                                                    |  |
| Only applicable when display source                                                                                                    | TX          | <src></src>                                                                                                    | ACK <b><cr><lf></lf></cr></b>                                                                                                    |  |
| switching mode is automatic.                                                                                                    | RX          | N/A                                                                                                    | PRIORDISPLAYSRC= <src><cr><lf><br/>ACK<cr><lf></lf></cr></lf></cr></src>                                                                                                    |  |
| PRIORSHARESRC<br>Get/Set share source priority. Only                                                                                                    | ARG         | <pre><src> options:<br/>0 =&gt; RoomPC<br/>1 =&gt; Laptop USB-C<br/>2 =&gt; Laptop HDMI<br/>3 =&gt; Last detected source [default]</src></pre>                                                                                                    |                                                                                                    |  |
| switching mode is automatic                                                                                                    | TX          | <src></src>                                                                                                    | ACK <b><cr><lf></lf></cr></b>                                                                                                    |  |
| switching mode is automatic.                                                                                                    | RX          | N/A                                                                                                    | PRIORSHARESRC= <src><cr><lf></lf></cr></src>                                                                                                    |  |
|                                                                                                    | ARG         | <pre><mode> options:<br/>static =&gt; addressing is static<br/>dhcp =&gt; use DHCP addressing<br/>If mode is static, ip and netmask are red<br/><ip> option:<br/>String defined IP address. Example: 19</ip></mode></pre>                                                                                                    | quired while gateway is optional.                                                                                                    |  |
| NETWORK<br>Get/Set network settings.                                                                                                    |             | <pre><netmask> option: String defined netmask address. Examp <gateway> option: Defined for the former of the former of the forme</gateway></netmask></pre> | ple: 255.255.0.0                                                                                                    |  |
|                                                                                                    | TX          | <pre>String defined gateway address. Examp<br/><mode> <ip> <netmask><br/><gateway></gateway></netmask></ip></mode></pre>                                                                                                    | ple: 192.168.0.1<br>ACK <b><cr><lf></lf></cr></b>                                                                                                    |  |
|                                                                                                    | RX          | N/A                                                                                                    | MODE= <mode><b><cr><lf></lf></cr></b><br/>IP=<ip><b><cr><lf></lf></cr></b><br/>NETMASK=<netmask><b><cr><lf></lf></cr></b><br/>GATEWAY=<gateway><b><cr><lf></lf></cr></b><br/>ACK<b><cr><lf></lf></cr></b></gateway></netmask></ip></mode> |  |
| <b>HOSTNAME</b><br>Get/Set the hostname of the device.                                                                                                    | ARG         | <hostname> option:<br/>String defined hostname to be shown on the network and USB HID interface.<br/>This string must not have space characters.</hostname>                                                                                                    |                                                                                                    |  |
| This command will change the                                                                                                    | TX          | <hostname></hostname>                                                                                                    | ACK <b><cr><lf></lf></cr></b>                                                                                                    |  |
| device name when probed over the<br>network and the name of the USB<br>HID interface.                                                                                                    | RX          | N/A                                                                                                    | HOSTNAME= <hostname><b><cr><lf></lf></cr></b><br/>ACK<b><cr><lf></lf></cr></b></hostname>                                                                                                    |  |
| CECPASSTHROUGHEN<br>Get/Set CEC passthrough setting<br>from source to display.<br>This setting allows CEC commands<br>to be sent or not from the video<br>source to the connected display.<br>Manual CEC commands will<br>continue to work regardless of this<br>setting. | ARG         | <pre><enable> options: 0 =&gt; OFF 1 =&gt; ON</enable></pre>                                                                                                    |                                                                                                    |  |
|                                                                                                    | TX          | <enable></enable>                                                                                                    | ACK <b><cr><lf></lf></cr></b>                                                                                                    |  |
|                                                                                                    | RX          | N/A                                                                                                    | ENABLE= <enable><b><cr><lf></lf></cr></b><br/>ACK<b><cr><lf></lf></cr></b></enable>                                                                                                    |  |
| CECPOWER                                                                                                    | ARG         | <ctrl> options:<br/>0 =&gt; power off<br/>1 =&gt; power op</ctrl>                                                                                                    |                                                                                                    |  |
| Power ON/OFF the display.                                                                                                    | TX          | <ctrl></ctrl>                                                                                                    | ACK <b><cr><lf></lf></cr></b>                                                                                                    |  |
| CECTOGGLEMUTE<br>Toggle mute control.                                                                                                    | TX          |                                                                                                    | ACK <b><cr><lf></lf></cr></b>                                                                                                    |  |

| Command                                                                                                    | REQ/<br>ARG | Arguments                                                                                                    | Return                                                                                 |
|----------------------------------------------------------------------------------------------------|-------------|----------------------------------------------------------------------------------------------------|----------------------------------------------------------------------------------------|
| CECVOLUP                                                                                                    |             |                                                                                                    |                                                                                        |
| Increase display volume.                                                                                                 | TX          |                                                                                                    | ACK <b><cr><lf></lf></cr></b>                                                          |
| CECVOLDOWN                                                                                                    |             |                                                                                                    |                                                                                        |
| Decrease display volume                                                                                                  | TX          |                                                                                                    | ACK <b><cr><lf></lf></cr></b>                                                          |
| Beorease aisplay volume.                                                                                                 |             | <pre><src> options:<br/>0 =&gt; RoomPC<br/>1 =&gt; Laptop USB-C<br/>2 =&gt; Laptop HDMI</src></pre>                                                                                                    |                                                                                        |
| EDID<br>Set specific EDID modes to be<br>reported to video source.                                                       | ARG         | <pre><edid> options:<br/>0 =&gt; Passthrough<br/>1 =&gt; User EDID<br/>2 =&gt; 3840x2160p60<br/>3 =&gt; 3840x2160p50<br/>4 =&gt; 3840x2160p30<br/>5 =&gt; 3840x2160p25<br/>6 =&gt; 1920x1080p60<br/>7 =&gt; 1920x1080p50<br/>8 =&gt; 1280x720p60<br/>9 =&gt; 1280x720p50<br/>10 =&gt; 5120x2160p30<br/>11 =&gt; 5120x2160p25</edid></pre> |                                                                                        |
|                                                                                                    | TX          | <pre><src> <edid></edid></src></pre>                                                                                                    | ACK <b><cr><lf></lf></cr></b><br>EDID= <edid><b><cr><lf></lf></cr></b></edid>          |
|                                                                                                    | RX          | <src></src>                                                                                                    | ACK <b><cr><lf></lf></cr></b>                                                          |
| EDIDUSR<br>Set user EDID to be sent to                                                                                   | ARG         | <pre><src> options 0 =&gt; RoomPC 1 =&gt; Laptop USB-C 2 =&gt; Laptop HDMI</src></pre>                                                                                                    |                                                                                        |
| according video source EDID in                                                                                           | TX          | <pre><edidusr> =&gt; formatted 256 bytes <src> &lt;256 bytes array&gt;</src></edidusr></pre>                                                                                                    | ACK <cr><lf></lf></cr>                                                                 |
| user EDID mode.                                                                                                    | RX          | <src></src>                                                                                                    | EDIDUSR= <edidusr><b><cr><lf></lf></cr></b><br/>ACK<b><cr><lf></lf></cr></b></edidusr> |
| USBC4K60EN<br>Get/Set the USB-C working mode.                                                                            | ARG         | <pre><mode> options:<br/>0 =&gt; Disable 4K60 [default]<br/>1 =&gt; Enable 4K60</mode></pre>                                                                                                    |                                                                                        |
| <b>NOTE:</b><br>Enabling DisplayPort signal to<br>support 4K60 will disable USB3.0<br>connectivity on USB-C port. USB2.0 | TX          | <mode></mode>                                                                                                    | ACK <b><cr><lf></lf></cr></b>                                                          |
| will remain active.<br>Disabling this option will allow user<br>to support USB3.0 and 4K30 video.                        | RX          | N/A                                                                                                    | USBC4K60EN= <mode><b><cr><lf></lf></cr></b><br/>ACK<b><cr><lf></lf></cr></b></mode>    |
| HDCPCTL                                                                                                    |             | <pre><src> options:<br/>0 =&gt; RoomPC<br/>1 =&gt; Laptop USB-C<br/>2 =&gt; Laptop HDMI</src></pre>                                                                                                    |                                                                                        |
| Get/Set the HDCP setting.                                                                                                | ARG         | <hdcp> options:<br/>0 =&gt; Disabled<br/>1 =&gt; HDCP v1.4<br/>2 =&gt; HDCP v2.2<br/>3 =&gt; Auto</hdcp>                                                                                                    |                                                                                        |
|                                                                                                    | TX          |                                                                                                    | HDCP= <hdcp><b><cr><lf></lf></cr></b></hdcp>                                           |
|                                                                                                    | KX          | (SIC)                                                                                                    | ACK <cr><i.f></i.f></cr>                                                               |

| Command                                                                                                    | REQ/<br>ARG                                    | Arguments                                                                                                    | Return                                                                                                    |
|----------------------------------------------------------------------------------------------------|------------------------------------------------|----------------------------------------------------------------------------------------------------|----------------------------------------------------------------------------------------------------|
|                                                                                                    |                                                | <pre><gpi> options: 1 =&gt; GPl1 2 =&gt; GPl2</gpi></pre>                                                                                                    |                                                                                                    |
| GPICFG                                                                                                    |                                                | <mode> options:</mode>                                                                                                    |                                                                                                    |
| Get/Set the GPI configuration.                                                                                                    |                                                | 1 => Level mode                                                                                                    |                                                                                                    |
| <b>NOTE:</b><br>In <b>pulse mode</b> , a short to GND on this pin will trigger the function.<br>The function will be executed on GPI falling edge. GPI rising edge has no effect.<br>In <b>level mode</b> , the function will be executed on short to GND and open states.                                                                                                    | ARG                                            | <pre><function> options:<br/>0 =&gt; Disabled.<br/>1 =&gt; BYOM mode control [default GPI<br/>SHORT = BYOM<br/>OPEN = ROOMPC<br/>2 =&gt; USB host control [default GPI2]<br/>SHORT = LAPTOP<br/>OPEN = ROOMPC<br/>3 =&gt; Display video source control<br/>SHORT = LAPTOP USB-C/HDM<br/>OPEN = ROOMPC<br/>4 =&gt; Laptop video source control</function></pre>                                                      | I1]                                                                                                    |
|                                                                                                    |                                                | SHORT = LAPTOP USB-C<br>OPEN = LAPTOP HDMI                                                                                                    |                                                                                                    |
|                                                                                                    | TX                                             | <gpi> <mode> <function></function></mode></gpi>                                                                                                    | ACK <b><cr><lf></lf></cr></b>                                                                                                    |
|                                                                                                    | RX                                             | <gpi></gpi>                                                                                                    | MODE= <mode><b><cr><lf></lf></cr></b><br/>FUNCTION=<function><b><cr><lf></lf></cr></b><br/>ACK<b><cr><lf></lf></cr></b></function></mode>                                                                                                    |
| VOUT                                                                                                    |                                                | <vout> options:</vout>                                                                                                    |                                                                                                    |
| Get/Set the VOUT level.                                                                                                    | ARG                                            | <ul> <li>0 =&gt; Controlled by firmware.</li> <li>1 =&gt; Logic-low.</li> <li>2 =&gt; Logic-high.</li> </ul>                                                                                                    |                                                                                                    |
|                                                                                                    |                                                |                                                                                                    |                                                                                                    |
| NOTE:                                                                                                    | TX                                             | <vout></vout>                                                                                                    | ACK <b><cr><lf></lf></cr></b>                                                                                                    |
| NOTE:<br>By default, the firmware will drive<br>this output to power up a led when<br>enabling the BYOM mode. If the<br>user wants to override this behavior,<br>it is possible by changing the<br><vout> option.</vout>                                                                                                    | TX                                             | <vout></vout>                                                                                                    | ACK <cr><lf><br/>VOUT=<vout><cr><lf><br/>ACK<cr><lf></lf></cr></lf></cr></vout></lf></cr>                                                                                                    |
| <b>NOTE:</b><br>By default, the firmware will drive<br>this output to power up a led when<br>enabling the BYOM mode. If the<br>user wants to override this behavior,<br>it is possible by changing the<br><vout> option.</vout>                                                                                                    | TX<br>RX                                       | <vout></vout>                                                                                                    | ACK <cr><lf> VOUT=<vout><cr><lf> ACK<cr><lf></lf></cr></lf></cr></vout></lf></cr>                                                                                                    |
| NOTE:<br>By default, the firmware will drive<br>this output to power up a led when<br>enabling the BYOM mode. If the<br>user wants to override this behavior,<br>it is possible by changing the<br><vout> option.<br/>BAUDRATE</vout>                                                                                                    | RX                                             | <pre><vout> N/A  <baudrate> options 0 =&gt; 9600 1 =&gt; 19200 2 =&gt; 38400 3 =&gt; 115200 </baudrate></vout></pre>                                                                                                    | ACK <cr><lf> VOUT=<vout><cr><lf> ACK<cr><lf></lf></cr></lf></cr></vout></lf></cr>                                                                                                    |
| NOTE:<br>By default, the firmware will drive<br>this output to power up a led when<br>enabling the BYOM mode. If the<br>user wants to override this behavior,<br>it is possible by changing the<br><vout> option.<br/>BAUDRATE<br/>Set RS232 baud rate.</vout>                                                                                                    | TX<br>RX<br>ARG                                | <pre><vout> N/A  </vout></pre> <pre> </pre> <b>Chaudrate&gt; options</b> 0 => 9600   1 => 19200   2 => 38400   3 => 115200 <baudrate></baudrate>                                                                                                    | ACK <cr><lf> VOUT=<vout><cr><lf> ACK<cr><lf> ACK<cr><lf></lf></cr></lf></cr></lf></cr></vout></lf></cr>                                                                                                    |
| NOTE:<br>By default, the firmware will drive<br>this output to power up a led when<br>enabling the BYOM mode. If the<br>user wants to override this behavior,<br>it is possible by changing the<br><vout> option.<br/>BAUDRATE<br/>Set RS232 baud rate.</vout>                                                                                                    | TX<br>RX<br>ARG<br>TX<br>RX                    | <pre><vout> N/A  </vout></pre> <b>Chaudrate&gt; options</b> 0 => 9600 1 => 19200 2 => 38400 3 => 115200 <pre><baudrate> N/A</baudrate></pre>                                                                                                    | ACK <cr><lf> VOUT=<vout><cr><lf> ACK<cr><lf> ACK<cr><lf> BAUDRATE=<baudrate><cr><lf> ACK<cr><lf></lf></cr></lf></cr></baudrate></lf></cr></lf></cr></lf></cr></vout></lf></cr>                                                                                                    |
| NOTE:<br>By default, the firmware will drive<br>this output to power up a led when<br>enabling the BYOM mode. If the<br>user wants to override this behavior,<br>it is possible by changing the<br><vout> option.<br/>BAUDRATE<br/>Set RS232 baud rate.<br/>BTNLOCK</vout>                                                                                                    | TX<br>RX<br>ARG<br>TX<br>RX<br>ARG             | <pre><vout> N/A  <baudrate> options 0 =&gt; 9600 1 =&gt; 19200 2 =&gt; 38400 3 =&gt; 115200 <baudrate> N/A  <lockstate> options: 0 =&gt; Not locked 1 =&gt; Locked</lockstate></baudrate></baudrate></vout></pre>                                                                                                    | ACK <cr><lf> VOUT=<vout><cr><lf> ACK<cr><lf> ACK<cr><lf> BAUDRATE=<baudrate><cr><lf> ACK<cr><lf></lf></cr></lf></cr></baudrate></lf></cr></lf></cr></lf></cr></vout></lf></cr>                                                                                                    |
| NOTE:<br>By default, the firmware will drive<br>this output to power up a led when<br>enabling the BYOM mode. If the<br>user wants to override this behavior,<br>it is possible by changing the<br><vout> option.<br/>BAUDRATE<br/>Set RS232 baud rate.<br/>BTNLOCK<br/>Get/Set the button lock status</vout>                                                                                                    | TX<br>RX<br>ARG<br>TX<br>RX<br>ARG<br>TX       | <pre><vout> N/A  <baudrate> options 0 =&gt; 9600 1 =&gt; 19200 2 =&gt; 38400 3 =&gt; 115200 <baudrate> N/A  <lockstate> options: 0 =&gt; Not locked 1 =&gt; Locked <lockstate></lockstate></lockstate></baudrate></baudrate></vout></pre>                                                                                                    | ACK <cr><lf> VOUT=<vout><cr><lf> ACK<cr><lf> BAUDRATE=<baudrate><cr><lf> ACK<cr><lf> ACK<cr><lf> ACK<cr><lf></lf></cr></lf></cr></lf></cr></lf></cr></baudrate></lf></cr></lf></cr></vout></lf></cr>                                                                                               |
| NOTE:<br>By default, the firmware will drive<br>this output to power up a led when<br>enabling the BYOM mode. If the<br>user wants to override this behavior,<br>it is possible by changing the<br><vout> option.<br/>BAUDRATE<br/>Set RS232 baud rate.<br/>BTNLOCK<br/>Get/Set the button lock status.</vout>                                                                                                    | TX<br>RX<br>ARG<br>TX<br>RX<br>ARG<br>TX<br>RX | <pre><vout> N/A  <baudrate> options 0 =&gt; 9600 1 =&gt; 19200 2 =&gt; 38400 3 =&gt; 115200 <baudrate> N/A  <lockstate> options: 0 =&gt; Not locked 1 =&gt; Locked <lockstate> N/A </lockstate></lockstate></baudrate></baudrate></vout></pre>                                                                                                    | ACK <cr><lf> VOUT=<vout><cr><lf> ACK<cr><lf> BAUDRATE=<baudrate><cr><lf> ACK<cr><lf> ACK<cr><lf> BTNLOCK=<lockstate><cr><lf> ACK<cr><lf></lf></cr></lf></cr></lockstate></lf></cr></lf></cr></lf></cr></baudrate></lf></cr></lf></cr></vout></lf></cr>                                             |
| NOTE:<br>By default, the firmware will drive<br>this output to power up a led when<br>enabling the BYOM mode. If the<br>user wants to override this behavior,<br>it is possible by changing the<br><vout> option.<br/>BAUDRATE<br/>Set RS232 baud rate.<br/>BTNLOCK<br/>Get/Set the button lock status.<br/>SCALER<br/>Get/Set the scaler options over the</vout>                                                             | TX RX ARG TX ARG TX ARG ARG                    | <pre><vout> N/A  <baudrate> options 0 =&gt; 9600 1 =&gt; 19200 2 =&gt; 38400 3 =&gt; 115200 <baudrate> N/A  <lockstate> options: 0 =&gt; Not locked 1 =&gt; Locked <lockstate> N/A  <coutput> options: 0 =&gt; Display output 1 =&gt; Share output </coutput></lockstate></lockstate></baudrate></baudrate></vout></pre> <pre> </pre> <pre> N/A </pre>                                                              | ACK <cr><lf> VOUT=<vout><cr><lf> ACK<cr><lf> BAUDRATE=<baudrate><cr><lf> ACK<cr><lf> ACK<cr><lf> DTNLOCK=<lockstate><cr><lf> ACK<cr><lf> ACK<cr><lf></lf></cr></lf></cr></lf></cr></lockstate></lf></cr></lf></cr></lf></cr></baudrate></lf></cr></lf></cr></vout></lf></cr>                       |
| NOTE:<br>By default, the firmware will drive<br>this output to power up a led when<br>enabling the BYOM mode. If the<br>user wants to override this behavior,<br>it is possible by changing the<br><vout> option.           BAUDRATE           Set RS232 baud rate.           BTNLOCK           Get/Set the button lock status.           SCALER           Get/Set the scaler options over the<br/>HDMI video outputs.</vout> | TX<br>RX<br>ARG<br>TX<br>RX<br>ARG<br>ARG      | <pre><vout> N/A  <baudrate> options 0 =&gt; 9600 1 =&gt; 19200 2 =&gt; 38400 3 =&gt; 115200 <baudrate> N/A  <lockstate> options: 0 =&gt; Not locked 1 =&gt; Locked <lockstate> N/A  <output> options: 0 =&gt; Display output 1 =&gt; Share output <lockstate> options: 0 =&gt; OFF 1 =&gt; ON <coutput> <enable></enable></coutput></lockstate></output></lockstate></lockstate></baudrate></baudrate></vout></pre> | ACK <cr><lf> VOUT=<vout><cr><lf> ACK<cr><lf> ACK<cr><lf> BAUDRATE=<baudrate><cr><lf> ACK<cr><lf> BTNLOCK=<lockstate><cr><lf> ACK<cr><lf> ACK<cr><lf> ACK<cr><lf></lf></cr></lf></cr></lf></cr></lf></cr></lockstate></lf></cr></lf></cr></baudrate></lf></cr></lf></cr></lf></cr></vout></lf></cr> |

| Command                                                                                                    | REQ/<br>ARG | Arguments                                                                                                    |                         | Return                                                                 |                |
|----------------------------------------------------------------------------------------------------|-------------|----------------------------------------------------------------------------------------------------|-------------------------|------------------------------------------------------------------------|----------------|
| USBDEVEN                                                                                                    |             | <pre><host> options:<br/>0 =&gt; RoomPC<br/>1 =&gt; Laptop USB-C<br/>2 =&gt; Laptop HDMI<br/>3 =&gt; When no host<br/><devices> options:<br/>Bitmask to enabled</devices></host></pre> | detected<br>:<br>ports. |                                                                        |                |
| Get/Set the power on USB devices                                                                                                    |             |                                                                                                    |                         |                                                                        |                |
| ports according to specific hosts.                                                                                                    |             | <devices></devices>                                                                                                    | USB #1                  | USB #2                                                                 | USB #3         |
|                                                                                                    |             | 1                                                                                                    | OFF                     | OFF                                                                    | OFF            |
|                                                                                                    |             | ⊥<br>2                                                                                                    | OFF                     | OFF                                                                    | OFF            |
|                                                                                                    |             | 3                                                                                                    | ON                      | ON                                                                     | OFF            |
|                                                                                                    |             | 4                                                                                                    | OFF                     | OFF                                                                    | ON             |
|                                                                                                    |             | 5                                                                                                    | ON                      | OFF                                                                    | ON             |
|                                                                                                    |             | 6                                                                                                    | OFF                     | ON                                                                     | ON             |
|                                                                                                    |             | 7                                                                                                    | ON                      | ON                                                                     | ON             |
|                                                                                                    |             |                                                                                                    |                         |                                                                        |                |
|                                                                                                    | TX          | <host> <devices></devices></host>                                                                                                    |                         | ACK <cr><lf></lf></cr>                                                 |                |
|                                                                                                    | RX          | <host></host>                                                                                                    |                         | ACK <cr><lf></lf></cr>                                                 | ×CK> <tl></tl> |
| AUTOHDMICECPWR                                                                                                    |             | <enable> options:</enable>                                                                                                    |                         |                                                                        |                |
|                                                                                                    | ARG         | 0 => OFF                                                                                                    |                         |                                                                        |                |
| Get/Set the automatic CEC power                                                                                                    |             | 1 => ON                                                                                                    |                         |                                                                        |                |
| control of the connected display.                                                                                                    | TX          | <enable></enable>                                                                                                    |                         | ACK <b><cr><lf></lf></cr></b>                                          |                |
| When enabled, the device will turn<br>on/off the display depending on the<br>actual state of the HDMI source<br>routed to the display. | RX          | N/A                                                                                                    |                         | ENABLE= <enable><b>&lt;(</b><br/>ACK<b><cr><lf></lf></cr></b></enable> | CR> <lf></lf>  |
|                                                                                                    |             | <enable> options:</enable>                                                                                                    |                         |                                                                        |                |
| HTTDEN                                                                                                    | ARG         | 0 => OFF                                                                                                    |                         |                                                                        |                |
|                                                                                                    |             | 1 => ON                                                                                                    |                         |                                                                        |                |
| Cot/Sot HTTP control cotting                                                                                                    | TX          | <enable></enable>                                                                                                    |                         | ACK <b><cr><lf></lf></cr></b>                                          |                |
| Gersel HTTP control setting.                                                                                                    | RY          | N/A                                                                                                    |                         | ENABLE= <enable>&lt;(</enable>                                         | CR> <lf></lf>  |
|                                                                                                    | IVV         | IN / II                                                                                                    |                         | ACK <b><cr><lf></lf></cr></b>                                          |                |

You can enable a bearer authentication in the HTTP header (Authorization: Bearer <token>) through our configuration page to increase security on the API.

There will be a return code to each call with the following commands:

200 => success 400 => error 401 => authorization error

| ARG | Lists all the available options for the arguments to be used with the command.                                                |
|-----|----------------------------------------------------------------------------------------------------|
| RX  | When command does not have any body arguments or only first argument is provided, it will return information from the device. |
| TX  | When command have all body arguments, it will apply the configuration to the device.                                          |

The return body will usually be JSON formatted with a "message" field containing a JSON string explaining the cause of the error or "success" in case of success. Note that we are using self-signed certificates.

Here is the complete list of commands supported through the REST API (excluding password change, firmware update, bearer token get/set):

| Command URL / Description                                                                                                    | REQ/<br>ARG | Body arguments                                                                                                    | Return body                                                                       |  |
|----------------------------------------------------------------------------------------------------|-------------|----------------------------------------------------------------------------------------------------|-----------------------------------------------------------------------------------|--|
| HTTP GET<br>https:// <ip>/api/v1/help<br/>Return commands list with<br/>description.</ip>                                        | RX          | N/A                                                                                                    | JSON object with multiple fields                                                  |  |
| HTTP GET/POST<br>https:// <ip>/api/v1/rstr<br/>Restore default settings (including<br/>password and REST API token).</ip>        | RX          | N/A                                                                                                    | {<br>"message": <string><br/>}</string>                                           |  |
| HTTP GET/POST<br>https:// <ip>/api/v1/reboot<br/>Reboot the device.</ip>                                                         | RX          | N/A                                                                                                    | {<br>"message": <string><br/>}</string>                                           |  |
| HTTP GET<br>https:// <ip>/api/v1/version<br/>Return firmware version.</ip>                                                       | RX          | N/A                                                                                                    | <pre>{     "major": <integer>,     "minor": <integer> }</integer></integer></pre> |  |
| HTTP GET<br>https:// <ip>/api/v1/status<br/>Return laptop and RoomPC<br/>information, display and share<br/>output timings.</ip> | RX          | N/A                                                                                                    | JSON object with multiple fields                                                  |  |
| HTTP GET/POST                                                                                                    | ARG         | <pre><usbhost> options:<br/>0 =&gt; RoomPC<br/>1 =&gt; Laptop USB-C<br/>2 =&gt; Laptop USB-B<br/>3 =&gt; OFF</usbhost></pre> |                                                                                   |  |
| Get/Set USB host to use.                                                                                                    | TX          | usbHost= <host></host>                                                                                                    | {<br>"message": <string><br/>}</string>                                           |  |
|                                                                                                    | RX          | N/A                                                                                                    | {                                                                                 |  |

| Command URL / Description                                                                                                    | REQ/<br>ARG | Q/<br>G Body arguments Return body                                                                                                    |                                                                                         |  |  |
|----------------------------------------------------------------------------------------------------|-------------|----------------------------------------------------------------------------------------------------|-----------------------------------------------------------------------------------------|--|--|
| HTTP GET/POST<br>https:// <ip>/api/v1/<br/>displaySrc</ip>                                                                                                    | ARG         | <pre><displaysrc> options:<br/>0 =&gt; RoomPC<br/>1 =&gt; Laptop USB-C<br/>2 =&gt; Laptop HDMI<br/>3 =&gt; OFF</displaysrc></pre>                      |                                                                                         |  |  |
| Get/Set which HDMI source to be                                                                                                    | TX          | displaySrc= <src></src>                                                                                                    | <pre>{     "message": <string> }</string></pre>                                         |  |  |
|                                                                                                    | RX          | N/A                                                                                                    | <pre>{    "displaySrc": <src>,    "message": <string> }</string></src></pre>            |  |  |
| HTTP GET/POST<br>https:// <ip>/api/v1/</ip>                                                                                                    | ARG         | <pre><sharesrc> options:<br/>0 =&gt; RoomPC [Not supported in autom<br/>1 =&gt; Laptop USB-C<br/>2 =&gt; Laptop HDMI<br/>3 =&gt; OFF</sharesrc></pre>  | natic mode]                                                                             |  |  |
| Get/Set which HDMI source to be                                                                                                    | TX          | shareSrc= <src></src>                                                                                                    | <pre>{     "message": <string> }</string></pre>                                         |  |  |
| routed to share output.                                                                                                    | RX          | N/A                                                                                                    | <pre>{     "shareSrc": <src>,     "message": <string> }</string></src></pre>            |  |  |
| HTTP GET/POST<br>https:// <ip>/api/v1/<br/>opMode</ip>                                                                                                    | ARG         | <pre><opmode> options:<br/>0 =&gt; RoomPC with BYOD/content shar<br/>1 =&gt; BYOM<br/>2 =&gt; Custom</opmode></pre>                                    | ing [default]                                                                           |  |  |
| Get/Set operation mode.                                                                                                    | TX          | opMode= <opmode></opmode>                                                                                                    | {     "message": <string></string>                                                      |  |  |
| By default, the device will operate in<br><b>RoomPC / BYOD mode</b> – RoomPC<br>USB and HDMI peripherals<br>selected, and laptop sends video<br>content only to SHARE output. The<br>user will need to trigger our API or<br>use the GPI interface to enter<br>BYOM mode.<br>When <b>BYOM mode</b> is set, the<br>device will automatically switch all | RX          | N/A                                                                                                    | {<br>"opMode": <opmode>,<br/>"message": <string><br/>}</string></opmode>                |  |  |
| HDMI and USB peripherals to the laptop as soon as it is detected.                                                                                                    |             |                                                                                                    |                                                                                         |  |  |
| When <b>Custom mode</b> is set, the user can set the USB, display and share source switching modes independently.                                                                                                    |             |                                                                                                    |                                                                                         |  |  |
| HTTP GET/POST<br>https:// <ip>/api/v1/</ip>                                                                                                    | ARG         | <pre><usbhostswmode> options: 0 =&gt; Automatic mode [default] 1 =&gt; Manual mode 2 =&gt; Manual mode with fallback</usbhostswmode></pre>             |                                                                                         |  |  |
| usbHostSwMode                                                                                                    | TX          | usbHostSwMode= <swmode></swmode>                                                                                                    | <pre>{     "message": <string> }</string></pre>                                         |  |  |
| The operation mode must be set to<br>"Custom" to use this.                                                                                                    | RX          | N/A                                                                                                    | <pre>{     "usbHostSwMode": <swmode>,     "message": <string> }</string></swmode></pre> |  |  |
| HTTP GET/POST<br>https:// <ip>/api/v1/<br/>displaySwMode</ip>                                                                                                    | ARG         | <pre><displayswmode> options:<br/>0 =&gt; Automatic mode [default]<br/>1 =&gt; Manual mode<br/>2 =&gt; Manual mode with fallback</displayswmode></pre> |                                                                                         |  |  |

| Command URL / Description                                       | REQ/<br>ARG | Body arguments                                                                                                    | Return body                                                                           |
|-----------------------------------------------------------------|-------------|----------------------------------------------------------------------------------------------------|---------------------------------------------------------------------------------------|
| Get/Set HDMI display source switching mode. The operation       | TX          | displaySwMode= <swmode></swmode>                                                                                                    | <pre>{     "message": <string> }</string></pre>                                       |
| mode must be set to "Custom" to use this.                       | RX          | N/A                                                                                                    | <pre>{    "displaySwMode": <swmode>,    "message": <string> }</string></swmode></pre> |
| HTTP GET/POST<br>https:// <ip>/api/v1/<br/>shareSwMode</ip>     | ARG         | <pre><shareswmode> options: 0 =&gt; Automatic mode [default] 1 =&gt; Manual mode 2 =&gt; Manual mode with fallback</shareswmode></pre>         |                                                                                       |
| Get/Set HDMI share source                                       | TX          | shareSwMode= <swmode></swmode>                                                                                                    | <pre>{    "message": <string> }</string></pre>                                        |
| mode must be set to "Custom" to use this.                       | RX          | N/A                                                                                                    | <pre>{     "shareSwMode": <swmode>,     "message": <string> }</string></swmode></pre> |
| HTTP GET/POST<br>https:// <ip>/api/v1/<br/>priorUsbHost</ip>    | ARG         | <pre><host> options:<br/>0 =&gt; RoomPC<br/>1 =&gt; Laptop USB-C<br/>2 =&gt; Laptop USB-B<br/>3 =&gt; Last detected host</host></pre>          |                                                                                       |
| Get/Set USB priority.                                           | TX          | <host></host>                                                                                                    | <pre>{     "message": <string> }</string></pre>                                       |
| switching mode is automatic.                                    | RX          | N/A                                                                                                    | <pre>{     "priorUsbHost": <host>,     "message": <string> }</string></host></pre>    |
| HTTP GET/POST<br>https:// <ip>/api/v1/<br/>priorDisplaySrc</ip> | ARG         | <pre><src> options:<br/>0 =&gt; RoomPC<br/>1 =&gt; Laptop USB-C<br/>2 =&gt; Laptop HDMI<br/>3 =&gt; Last detected source [default]</src></pre> |                                                                                       |
| Get/Set display source priority.                                | TX          | <src></src>                                                                                                    | <pre>{     "message": <string> }</string></pre>                                       |
| switching mode is automatic.                                    | RX          | N/A                                                                                                    | <pre>{     "priorDisplaySrc": <src>,     "message": <string> }</string></src></pre>   |
| HTTP GET/POST<br>https:// <ip>/api/v1/<br/>priorShareSrc</ip>   | ARG         | <pre><src> options:<br/>0 =&gt; RoomPC<br/>1 =&gt; Laptop USB-C<br/>2 =&gt; Laptop HDMI<br/>3 =&gt; Last detected source [default]</src></pre> |                                                                                       |
| Get/Set share source priority. Only                             | TX          | <src></src>                                                                                                    | <pre>{     "message": <string> }</string></pre>                                       |
| switching mode is automatic.                                    | RX          | N/A                                                                                                    | <pre>{     "priorShareSrc": <src>,     "message": <string> }</string></src></pre>     |

| Command URL / Description                                                                                                    | REQ/<br>ARG | Body arguments                                                                                                    | Return body                                                                                                    |  |  |  |  |
|----------------------------------------------------------------------------------------------------|-------------|----------------------------------------------------------------------------------------------------|----------------------------------------------------------------------------------------------------|--|--|--|--|
| HTTP GET/POST<br>https:// <ip>/api/v1/network<br/>Get/Set network settings.</ip>                                                   | ARG         | <pre><mode 19="" <="" address.="" defined="" example:="" gateway="" pre=""> <pre><mode 19="" <="" address.="" defined="" example:="" gateway="" pre=""> <pre> cateway&gt; option: String defined netmask address. Example: 19 </pre> <pre> cateway&gt; option: String defined gateway address. Example: 19 </pre></mode></pre></mode></pre> | quired while gateway is optional.         2.168.0.20         ble: 255.255.0.0         ble: 192.168.0.1         {         "message": <string></string>                                   |  |  |  |  |
|                                                                                                    | RX          | gateway= <gateway></gateway>                                                                                                    | <pre>} {     "mode": <static,dhcp>,     "ip": <ip>,     "netmask": <netmask>,     "gateway": <gateway>,     "message": <string> }</string></gateway></netmask></ip></static,dhcp></pre> |  |  |  |  |
| HTTP GET/POST<br>https:// <ip>/api/v1/<br/>hostname</ip>                                                                           | ARG         | <hostname> option:<br/>String defined hostname to be shown on the network and USB HID interface.<br/>This string must not have space characters.</hostname>                                                                                                    |                                                                                                    |  |  |  |  |
| Get/Set the hostname of the device.                                                                                                | TX          | hostname= <hostname></hostname>                                                                                                    | {     "message": <string> }</string>                                                                                                    |  |  |  |  |
| device name when probed over the<br>network and the name of the USB<br>HID interface.                                              | RX          | N/A                                                                                                    | <pre>{     "hostname": <hostname>,     "message": <string> }</string></hostname></pre>                                                                                                  |  |  |  |  |
| HTTP GET/POST<br>https:// <ip>/api/v1/<br/>cecPassthroughEn</ip>                                                                   | ARG         | <pre><enable> options: 0 =&gt; OFF 1 =&gt; ON</enable></pre>                                                                                                    |                                                                                                    |  |  |  |  |
| Get/Set CEC passthrough setting<br>from source to display.<br>This setting allows CEC commands<br>to be sent or not from the video | TX          | enable= <enable></enable>                                                                                                    | {<br>"message": <string><br/>}</string>                                                                                                    |  |  |  |  |
| Source to the connected display.<br>Manual CEC commands will<br>continue to work regardless of this<br>setting.                    | RX          | N/A                                                                                                    | <pre>{    "enable": <enable>,    "message": <string> }</string></enable></pre>                                                                                                    |  |  |  |  |
| HTTP GET/POST<br>https:// <ip>/api/v1/</ip>                                                                                        | ARG         | <ctrl> options:<br/>0 =&gt; power off<br/>1 =&gt; power on</ctrl>                                                                                                    |                                                                                                    |  |  |  |  |
| Power ON/OFF the display.                                                                                                    | TX          | ctrl= <ctrl></ctrl>                                                                                                    | {<br>"message": <string><br/>}</string>                                                                                                    |  |  |  |  |
| HTTP GET/POST<br>https:// <ip>/api/v1/<br/>cecToggleMute<br/>Toggle mute control.</ip>                                             | TX          | N/A                                                                                                    | {<br>"message": <string><br/>}</string>                                                                                                    |  |  |  |  |
| HTTP GET/POST<br>https:// <ip>/api/v1/<br/>cecVolUp</ip>                                                                           | TX          | N/A                                                                                                    | {<br>"message": <string><br/>}</string>                                                                                                    |  |  |  |  |

| Command URL / Description                                                                                                    | REQ/<br>ARG | REQ/<br>ARG                                                                                                    |        | Return body                                                      |  |  |
|----------------------------------------------------------------------------------------------------|-------------|----------------------------------------------------------------------------------------------------|--------|------------------------------------------------------------------|--|--|
| HTTP GET/POST<br>https:// <ip>/api/v1/<br/>cecVolDown</ip>                                                                                                    | TX          | N/A                                                                                                    | {<br>} | "message": <string></string>                                     |  |  |
| Decrease display volume.                                                                                                    |             | Karrah antional                                                                                                    |        |                                                                  |  |  |
|                                                                                                    |             | <pre>&gt; src&gt; options:<br/>0 =&gt; RoomPC<br/>1 =&gt; Laptop USB-C<br/>2 =&gt; Laptop HDMI</pre>                                                                                                    |        |                                                                  |  |  |
| HTTP GET/POST<br>https:// <ip>/api/v1/<br/>edid<br/>Set specific EDID modes to be<br/>reported to video source.</ip>                                                        | ARG         | <pre><edid> options:<br/>0 =&gt; Passthrough<br/>1 =&gt; User EDID<br/>2 =&gt; 3840x2160p60<br/>3 =&gt; 3840x2160p50<br/>4 =&gt; 3840x2160p30<br/>5 =&gt; 3840x2160p25<br/>6 =&gt; 1920x1080p60<br/>7 =&gt; 1920x1080p50<br/>8 =&gt; 1280x720p60<br/>9 =&gt; 1280x720p50<br/>10 =&gt; 5120x2160p30<br/>11 =&gt; 5120x2160p25</edid></pre> | {      |                                                                  |  |  |
|                                                                                                    | TX          | src= <src><br/>edid=<edid></edid></src>                                                                                                    | }      | "message": <string></string>                                     |  |  |
|                                                                                                    | RX          | src= <src></src>                                                                                                    | {      | "edid": <edid>,<br/>"message": <string></string></edid>          |  |  |
| HTTP GET/POST<br>https:// <ip>/api/v1/</ip>                                                                                                    | ARG         | <pre><src> options 0 =&gt; RoomPC 1 =&gt; Laptop USB-C 2 =&gt; Laptop HDMI</src></pre>                                                                                                    |        |                                                                  |  |  |
| edidosr                                                                                                    |             | <edidusr> =&gt; Filetype formatted 25</edidusr>                                                                                                    | 6 byt  | es array                                                         |  |  |
| Set user EDID to be sent to specified source. Must have set the according video source EDID in                                                                              | TX          | src= <src><br/>edidUsr=&lt;256 bytes array&gt;</src>                                                                                                    | {      | "message": <string></string>                                     |  |  |
| user EDID mode.                                                                                                    | RX          | <pre>src=<src></src></pre>                                                                                                    | {      | "edidUsr": <edidusr>,<br/>"message": <string></string></edidusr> |  |  |
| HTTP GET/POST<br>https:// <ip>/api/v1/<br/>usbc4K60En</ip>                                                                                                    | ARG         | <mode> options:<br/>0 =&gt; Disable 4K60 [default]<br/>1 =&gt; Enable 4K60</mode>                                                                                                    |        |                                                                  |  |  |
| Get/Set the USB-C working mode.                                                                                                    |             |                                                                                                    | {      |                                                                  |  |  |
| NOTE:<br>Enabling DisplayPort signal to                                                                                                    | TX          | usbc4K60En= <mode></mode>                                                                                                    | }      | "message": <string></string>                                     |  |  |
| Support 4K60 will disable USB3.0<br>connectivity on USB-C port. USB2.0<br>will remain active.<br>Disabling this option will allow user<br>to support USB3.0 and 4K30 video. | RX          | N/A                                                                                                    | {      | "usbc4K60En": <mode>,<br/>"message": <string></string></mode>    |  |  |

| Command URL / Description                                                                                                    | REQ/<br>ARG | Body arguments                                                                                                    | Return body                                                                                                    |
|----------------------------------------------------------------------------------------------------|-------------|----------------------------------------------------------------------------------------------------|----------------------------------------------------------------------------------------------------|
| HTTP GET/POST<br>https:// <ip>/api/v1/<br/>hdcpCtl<br/>Get/Set the HDCP setting.</ip>                                                                                                    | ARG         | <pre><src> options:<br/>0 =&gt; RoomPC<br/>1 =&gt; Laptop USB-C<br/>2 =&gt; Laptop HDMI<br/><hdcp> options:<br/>0 =&gt; Disabled<br/>1 =&gt; HDCP v1.4<br/>2 =&gt; HDCP v2.2<br/>3 =&gt; Auto</hdcp></src></pre>                                                                                                    |                                                                                                    |
|                                                                                                    | TX          | src= <src><br/>hdcp=<hdcp></hdcp></src>                                                                                                    | <pre>{     "message": <string> }</string></pre>                                                                   |
|                                                                                                    | RX          | src= <src></src>                                                                                                    | <pre>{</pre>                                                                                                    |
| HTTP GET/POST<br>https:// <ip>/api/v1/<br/>gpiCfg<br/>Get/Set the GPI configuration.<br/>NOTE:<br/>In pulse mode, a short to GND on<br/>this pin will trigger the function.<br/>The function will be executed on<br/>GPI falling edge. GPI rising edge<br/>has no effect.<br/>In level mode, the function will be<br/>executed on short to GND and open<br/>states.</ip> | ARG         | <pre>(gp1&gt; options:<br/>1 =&gt; GPI1<br/>2 =&gt; GPI2<br/>(mode&gt; options:<br/>0 =&gt; Pulse mode [default]<br/>1 =&gt; Level mode<br/>(function&gt; options:<br/>0 =&gt; Disabled.<br/>1 =&gt; BYOM mode control [default GPI2]<br/>SHORT = BYOM<br/>OPEN = ROOMPC<br/>2 =&gt; USB host control [default GPI2]<br/>SHORT = LAPTOP<br/>OPEN = ROOMPC<br/>3 =&gt; Display video source control<br/>SHORT = LAPTOP USB-C/HDMI<br/>OPEN = LAPTOP USB-C<br/>OPEN = LAPTOP USB-C<br/>OPEN = LAPTOP USB-C<br/>OPEN = LAPTOP USB-C<br/>OPEN = LAPTOP USB-C<br/>OPEN = LAPTOP USB-C<br/>OPEN = LAPTOP USB-C<br/>OPEN = LAPTOP USB-C<br/>OPEN = LAPTOP USB-C</pre> | 1]                                                                                                    |
|                                                                                                    | TX          | <pre>gpi=<gpi> mode=<mode> function&gt;</mode></gpi></pre>                                                                                                    | <pre>{     "message": <string> }</string></pre>                                                                   |
|                                                                                                    | RX          | gpi= <gpi></gpi>                                                                                                    | <pre>{     "mode": <mode>,     "function": <function>,     "message": <string> }</string></function></mode></pre> |
| HTTP GET/POST<br>https:// <ip>/api/v1/<br/>vout</ip>                                                                                                    | ARG         | <pre><vout> options:<br/>0 =&gt; Controlled by firmware.<br/>1 =&gt; Logic-low.<br/>2 =&gt; Logic-high.</vout></pre>                                                                                                    |                                                                                                    |
| Get/Set the VOUT level.                                                                                                    | TX          | vout= <vout></vout>                                                                                                    | <pre>{     "message": <string></string></pre>                                                                     |
| NOTE:<br>By default, the firmware will drive<br>this output to power up a led when<br>enabling the BYOM mode. If the<br>user wants to override this behavior,<br>it is possible by changing the<br><vout> option.</vout>                                                                                                    | RX          | N/A                                                                                                    | <pre>{     "vout": <vout>,     "message": <string> }</string></vout></pre>                                        |

| Command URL / Description                                                                                                    | REQ/<br>ARG | Body arguments                                                                                                    |                                                                                                    | Return body                                                                    | eturn body                                                        |  |  |  |
|----------------------------------------------------------------------------------------------------|-------------|----------------------------------------------------------------------------------------------------|----------------------------------------------------------------------------------------------------|--------------------------------------------------------------------------------|-------------------------------------------------------------------|--|--|--|
| HTTP GET/POST<br>https:// <ip>/api/v1/</ip>                                                                                          | ARG         | <pre><baudrate> options 0 =&gt; 9600 1 =&gt; 19200 2 =&gt; 38400 3 =&gt; 115200</baudrate></pre>                                                                                                    | 5                                                                                                    |                                                                                |                                                                   |  |  |  |
| baudRate                                                                                                    | TX          | baudrate= <baudra< td=""><td>te&gt;</td><td><pre>{     "message": <s pre="" }<=""></s></pre></td><td>String&gt;</td></baudra<>                                                                                                    | te>                                                                                                    | <pre>{     "message": <s pre="" }<=""></s></pre>                               | String>                                                           |  |  |  |
| Sel NS252 baud fale.                                                                                                    | RX          | N/A                                                                                                    |                                                                                                    | <pre>{     "baudrate": &lt;     "message": &lt; }</pre>                        | <pre>Staudrate&gt;, String&gt;</pre>                              |  |  |  |
| HTTP GET/POST                                                                                                    | ARG         | <pre><lockstate> option 0 =&gt; Not locked 1 =&gt; Locked</lockstate></pre>                                                                                                    | is:                                                                                                    |                                                                                |                                                                   |  |  |  |
| https:// <ip>/api/v1/<br/>btnLock</ip>                                                                                               | TX          | btnLock= <locksta< th=""><th>te&gt;</th><th><pre>{     "message": <s pre="" }<=""></s></pre></th><th>String&gt;</th></locksta<>                                                                                                    | te>                                                                                                    | <pre>{     "message": <s pre="" }<=""></s></pre>                               | String>                                                           |  |  |  |
| Get/Set the button lock status.                                                                                                    | RX          | N/A                                                                                                    |                                                                                                    | {<br>"btnLock": <1<br>"message": <5<br>}                                       | .ockState>,<br>String>                                            |  |  |  |
| HTTP GET/POST<br>https:// <ip>/api/v1/<br/>scaler</ip>                                                                               | ARG         | <pre><output> options:<br/>0 =&gt; Display output<br/>1 =&gt; Share output<br/><enable> options:<br/>0 =&gt; OFF<br/>1 =&gt; ON</enable></output></pre>                                                                                                    |                                                                                                    |                                                                                |                                                                   |  |  |  |
| Get/Set the scaler options over the HDMI video outputs.                                                                              | TX          | <pre>output=<output> {     enable=<enable> }     function     function</enable></output></pre> |                                                                                                    |                                                                                |                                                                   |  |  |  |
|                                                                                                    | RX          | output= <output></output>                                                                                                    |                                                                                                    | <pre>{    "enable": <enable>,    "message": <string> }</string></enable></pre> |                                                                   |  |  |  |
| HTTP GET/POST<br>https:// <ip>/api/v1/<br/>usbDevEn<br/>Get/Set the power on USB devices<br/>ports according to specific hosts.</ip> | ARG         | <pre><host> options:<br/>0 =&gt; RoomPC<br/>1 =&gt; Laptop USB-C<br/>2 =&gt; Laptop HDMI<br/>3 =&gt; When no host of<br/><devices> options:<br/>Bitmask to enabled p</devices></host></pre>                                                                                                    | letected.<br>borts.<br>USB #1<br>OFF<br>ON<br>OFF<br>ON<br>OFF<br>ON<br>OFF<br>ON<br>OFF<br>ON<br>OFF<br>ON | USB #2<br>OFF<br>OFF<br>ON<br>ON<br>OFF<br>OFF<br>OFF                          | USB #3<br>OFF<br>OFF<br>OFF<br>OFF<br>OFF<br>ON<br>ON<br>ON<br>ON |  |  |  |
|                                                                                                    | TX          | String>                                                                                                    |                                                                                                    |                                                                                |                                                                   |  |  |  |

| Command URL / Description                                                                                                    | REQ/<br>ARG | Body arguments                                               | Return body                                                                       |
|----------------------------------------------------------------------------------------------------|-------------|--------------------------------------------------------------|-----------------------------------------------------------------------------------|
|                                                                                                    | RX          | host= <host></host>                                          | <pre>{    "devices": <devices>,    "message": <string> }</string></devices></pre> |
| HTTP GET/POST<br>https:// <ip>/api/v1/<br/>autoHdmiCecPwr</ip>                                                                         | ARG         | <pre><enable> options: 0 =&gt; OFF 1 =&gt; ON</enable></pre> |                                                                                   |
| Get/Set the automatic CEC power                                                                                                    | TX          | enable= <enable></enable>                                    | <pre>{     "message": <string> }</string></pre>                                   |
| When enabled, the device will turn<br>on/off the display depending on the<br>actual state of the HDMI source<br>routed to the display. | RX          | N/A                                                          | <pre>{     "enable": <enable>,     "message": <string> }</string></enable></pre>  |
| HTTP GET/POST                                                                                                    | ARG         | <pre><enable> options: 0 =&gt; OFF 1 =&gt; ON</enable></pre> |                                                                                   |
| https:// <ip>/api/v1/<br/>httpEn</ip>                                                                                                  | TX          | enable= <enable></enable>                                    | <pre>{     "message": <string> }</string></pre>                                   |
| Get/Set HTTP control setting.                                                                                                    | RX          | N/A                                                          | <pre>{     "enable": <enable>,     "message": <string> }</string></enable></pre>  |

It is also possible to embed arguments to an API call inside the URL to ease configuration with some control systems with the following topology:

GET https://<IP>/api/v1/<COMMAND>?<ARG1>=value&<ARG2>=value

where <COMMAND>, <ARG1> and <ARG2> are command and associated arguments.

For example, using the usbHost command, you can issue the following request:

GET https://<IP>/api/v1/usbHost?host=1

This request will set the USB host to laptop USB-C port.

The following commands allow to perform password management and bearer token management. The authentication used is basic auth, and we use the same user and password as the webpage (default user=admin and password=[SERIAL\_NUM] where [SERIAL\_NUM] is the serial number of the device located under the unit).

| Command URL / Description                                                                            | Body arguments | Return body                             |
|----------------------------------------------------------------------------------------------------|----------------|-----------------------------------------|
| HTTP POST<br>https:// <ip>/api/v1/<br/>changeUsername?<br/>username=<newusername></newusername></ip> |                | {<br>"message": <string><br/>}</string> |
| Change the username to<br><newusername>.</newusername>                                               |                |                                         |
| HTTP POST<br>https:// <ip>/api/v1/<br/>changePassword?<br/>password=<newpassword></newpassword></ip> |                | {<br>"message": <string><br/>}</string> |
| Change the password to<br><newpassword>.</newpassword>                                               |                |                                         |
| HTTP GET<br>https:// <ip>/api/v1/<br/>getAccessToken</ip>                                            |                | {<br>"token": <string><br/>}</string>   |

| Return the bearer token.   | If no bearer token is set, the "token" field will be null. |
|----------------------------|------------------------------------------------------------|
| HTTP POST                  | {                                                          |
| https:// <ip>/api/v1/</ip> | "message": <string></string>                               |
| generateAccessToken        | }                                                          |

Generate random access token.

The bearer token is generated using a random process. The format of the bearer token only supports the following:

- Alphanumeric (A to Z) upper and lowercase characters.
- Numbers 0-9.

#### TELNET

You can use any telnet application to communicate with the device using TCP. Make sure to use the right IP address and **port 23**.

Use the serial communication protocol to configure the device.

The quit command can be used to ask server for disconnection.

#### INOGENI MAESTRO APPLICATION

You can use our INOGENI Maestro application to monitor firmware information and upgrade your unit.

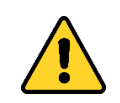

**<u>NOTE</u>**: You need to use the USB-B to USB-A cable provided with the box for the Maestro application to detect the unit.

|                                                                                                    |                   | TOGGLE ROOMS      | L                 | GENERAL                                    |                                                        | INPUTS                                            |                                                                   | REBOOT DEVICE            |
|----------------------------------------------------------------------------------------------------|-------------------|-------------------|-------------------|--------------------------------------------|--------------------------------------------------------|---------------------------------------------------|-------------------------------------------------------------------|--------------------------|
|                                                                                                    | stro<br>ontroller |                   |                   | Firmware version<br>MAC<br>IP<br>USB Speed | 1.23.4.2<br>E4:SF01:EA:77:4D<br>192.168.0.1<br>US8 3.0 | USB-C Display port<br>Laptop HDMI<br>Room PC HDMI | 3840 X 2160P @ 60HZ<br>3840 X 2160P @ 60HZ<br>3840 X 2160P @ 60HZ |                          |
|                                                                                                    |                   |                   |                   | Serial number                              | KC52370089                                             | OUTPUTS                                           |                                                                   | LAPTOP HOSTS THE MEETING |
|                                                                                                    |                   | CII ###           |                   | USB HOST                                   |                                                        | Share                                             | 3840 X 2160P @ 60HZ<br>3840 X 2160P @ 60HZ                        |                          |
|                                                                                                    |                   |                   |                   | Selected USB host                          | ROOM PC                                                |                                                   |                                                                   |                          |
| DEVICE DETECT                                                                                                    | ED                | STATUS            | SETTINGS          | SYSTEM                                     |                                                        | PREVIEW                                           |                                                                   | RESOURCES                |
| Entre Moren                                                                                                    | TOCCLE DOCUS      | GENERAL           | _                 |                                            | DEVICE C                                               | ONFIGURATION                                      |                                                                   |                          |
| ionnection IP                                                                                                    | 192.168.0.1       | Firmware Version  | 1.23.4.2          |                                            | Operation                                              | mode                                              | Custom                                                            |                          |
| irmware version                                                                                                    | 1.23.4.2          | Hardware Revision | 1.0               |                                            | DISP                                                   | LAY switching mode                                | Manual with                                                       | fallback                 |
|                                                                                                    |                   | MAC Address       | E4:5F:01:EA:77:4D |                                            | SHAI                                                   | RE switching mode                                 | Manual with                                                       | fallback                 |
|                                                                                                    |                   | IP Mode           | 192.168.0.1       |                                            | USB                                                    | switching mode                                    | Manual with                                                       | fallback                 |
| Additional Action Action Actio | IP Address        | 192.168.0.81      |                   | Selected D                                 | ISPLAY source                                          | Room PC                                           |                                                                   |                          |
| irmware version                                                                                                    | 1.23.4.2          | Subnet mask       |                   |                                            | Selected Si                                            | HARE source                                       | Room PC                                                           |                          |
|                                                                                                    |                   | Gateway           | 192.168.0.1       |                                            | Selected U                                             | 58 host                                           | Room PC                                                           |                          |
| Other                                                                                                    | ~                 |                   |                   |                                            | USB-C port                                             | speed                                             | USB 3.0                                                           |                          |
|                                                                                                    |                   | VIDEO INPUTS      |                   |                                            | VIDEO OI                                               | JTPUTS                                            |                                                                   |                          |
|                                                                                                    |                   | Laptop USB-C      |                   |                                            | Display                                                |                                                   |                                                                   |                          |
|                                                                                                    |                   | Resolution        | 3840x2160p @ 60Hz |                                            | Mon                                                    | itor                                              | Solotech M                                                        | onitor                   |
|                                                                                                    |                   | HDCP              | OFF               |                                            | Sele                                                   | cted source                                       | OFF                                                               |                          |
|                                                                                                    |                   | EDID mode         | Passthrough       |                                            | Share                                                  |                                                   |                                                                   |                          |
|                                                                                                    |                   | Laptop HDMI       |                   |                                            | Mon                                                    | itor                                              | INOGENI MO                                                        | onitor                   |
|                                                                                                    |                   | Resolution        | 3840x2160p @ 60Hz |                                            | Sele                                                   | cted source                                       | OFF                                                               |                          |
|                                                                                                    |                   | HDCP              | OFF               |                                            |                                                        |                                                   |                                                                   |                          |
|                                                                                                    |                   | EDID mode         | Passthrough       |                                            |                                                        |                                                   |                                                                   |                          |
|                                                                                                    |                   | Room PC           |                   |                                            |                                                        |                                                   |                                                                   |                          |
|                                                                                                    |                   | Resolution        | 3840x2160p @ 60Hz |                                            |                                                        |                                                   |                                                                   |                          |
|                                                                                                    |                   | HDCP              | OFF               |                                            |                                                        |                                                   |                                                                   |                          |
|                                                                                                    |                   | EDID mode         | 1080p60           |                                            |                                                        |                                                   |                                                                   |                          |
|                                                                                                    |                   |                   |                   |                                            |                                                        |                                                   |                                                                   |                          |

|                                                                                | TOGGLER        | OOMS                               |              | Ø GENERAL                                              |                                                   | INPUTS                                            |                                                                   | REBOOT DEVICE      |         |
|--------------------------------------------------------------------------------|----------------|------------------------------------|--------------|--------------------------------------------------------|---------------------------------------------------|---------------------------------------------------|-------------------------------------------------------------------|--------------------|---------|
| Maestro<br>Device controller                                                   | TOGGEET        |                                    | excess calif | Firmware version<br>MAC E4:5F0<br>IP<br>US8 Speed      | 1.23.4.2<br>01:EA:77:4D<br>192.168.0.1<br>USB 3.0 | USB-C Display port<br>Laptop HDMI<br>Room PC HDMI | 3840 X 2160P @ 60HZ<br>3840 X 2160P @ 60HZ<br>3840 X 2160P @ 60HZ |                    |         |
|                                                                                | and the second |                                    | le de e      | Serial number K<br>USB HOST<br>Selected USB host       | CS2370089<br>RDOM PC                              | Display<br>Share                                  | 3840 X 2160P @ 60HZ<br>3840 X 2160P @ 60HZ                        | LAPTOP HOSTS THE M | AEETING |
| DEVICE DETECTED                                                                | STATUS         | SETTING                            | ŝS           | SYSTEM                                                 |                                                   | PREVIEW                                           |                                                                   | RESOURCES          |         |
| Ioom INOGENI TOGGLE ROOMS                                                      | DEVICE CO      | NFIGURATION                        |              |                                                        |                                                   |                                                   |                                                                   |                    | $\vee$  |
| ionnection IP 192.168.0.1<br>Immware version 1.23.4.2                          | Operation r    | node<br>mPC + BYOD Content sharing |              | BYOM                                                   |                                                   | Custom                                            |                                                                   |                    |         |
| Noom PRO-AV SHARE2U<br>Connection IP 192.168.0.1<br>Tirriware version 1.23.4.2 | C              | ISPLAY switching mode              | v            | SHARE switching mode                                   |                                                   | ^                                                 | USB switching mode                                                | ~                  |         |
| Dther ^                                                                        | A              | utomatic                           |              | Automatic                                              |                                                   |                                                   | Automatic                                                         |                    |         |
|                                                                                | - N            | anual<br>Ianual with fallback      |              |                                                        |                                                   |                                                   |                                                                   |                    |         |
|                                                                                | HDMI / USB     | routing                            |              |                                                        |                                                   |                                                   |                                                                   |                    |         |
|                                                                                | S              | elected DISPLAY source             | ~            | Selected SHARE source                                  |                                                   | ^                                                 | Selected USB source                                               | ^                  |         |
|                                                                                | R              | oom PC                             |              | Room PC                                                |                                                   |                                                   | Room PC                                                           |                    |         |
|                                                                                | USB-C confi    | guration                           |              |                                                        |                                                   |                                                   |                                                                   |                    |         |
|                                                                                | U              | ISB 3.0 support                    |              | Bulle contextuelle<br>CeritioSe dunt, sinciae voluptat |                                                   | ×                                                 |                                                                   |                    |         |
|                                                                                |                | <b>On</b> 01                       | ff           |                                                        |                                                   |                                                   |                                                                   |                    |         |

Figure 4: INOGENI Maestro application preview

#### MECHANICAL SPECIFICATION

#### You can find the mechanical specification of the device. All dimensions are in mm [in].

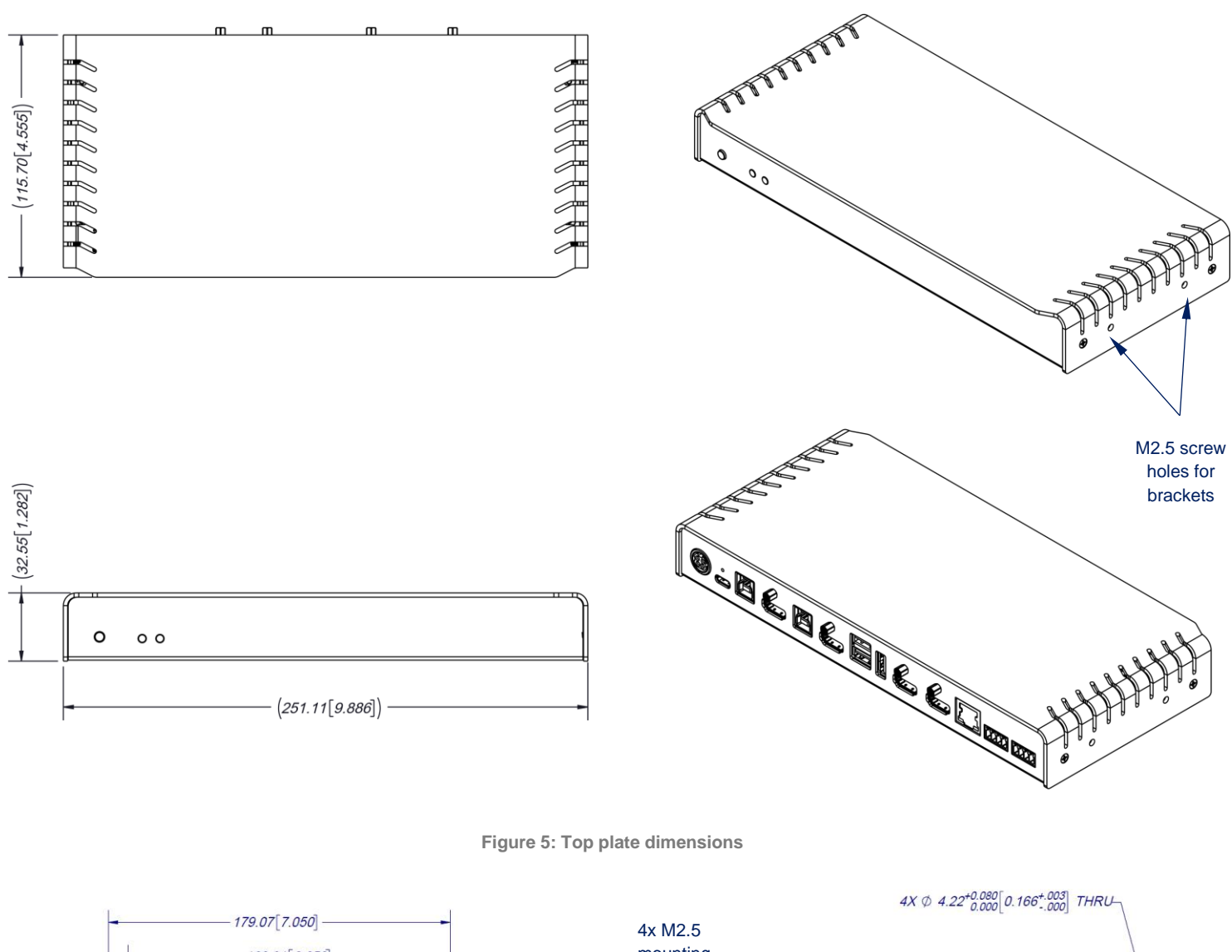

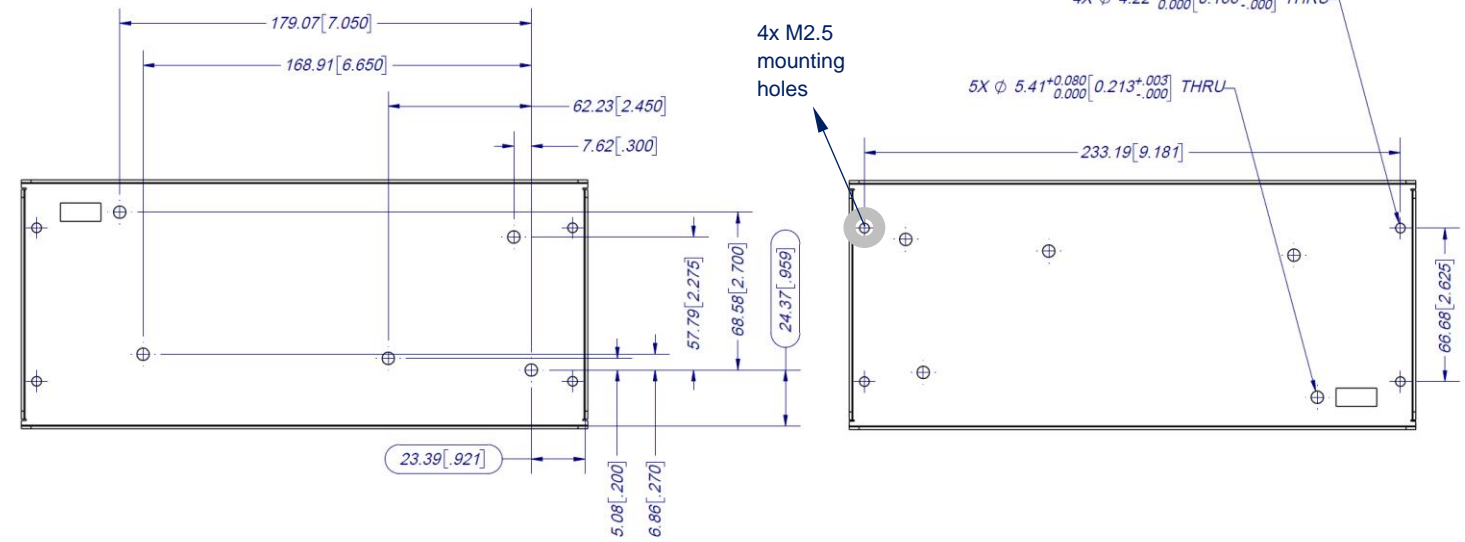

Figure 6: Bottom plate dimensions and holes positions

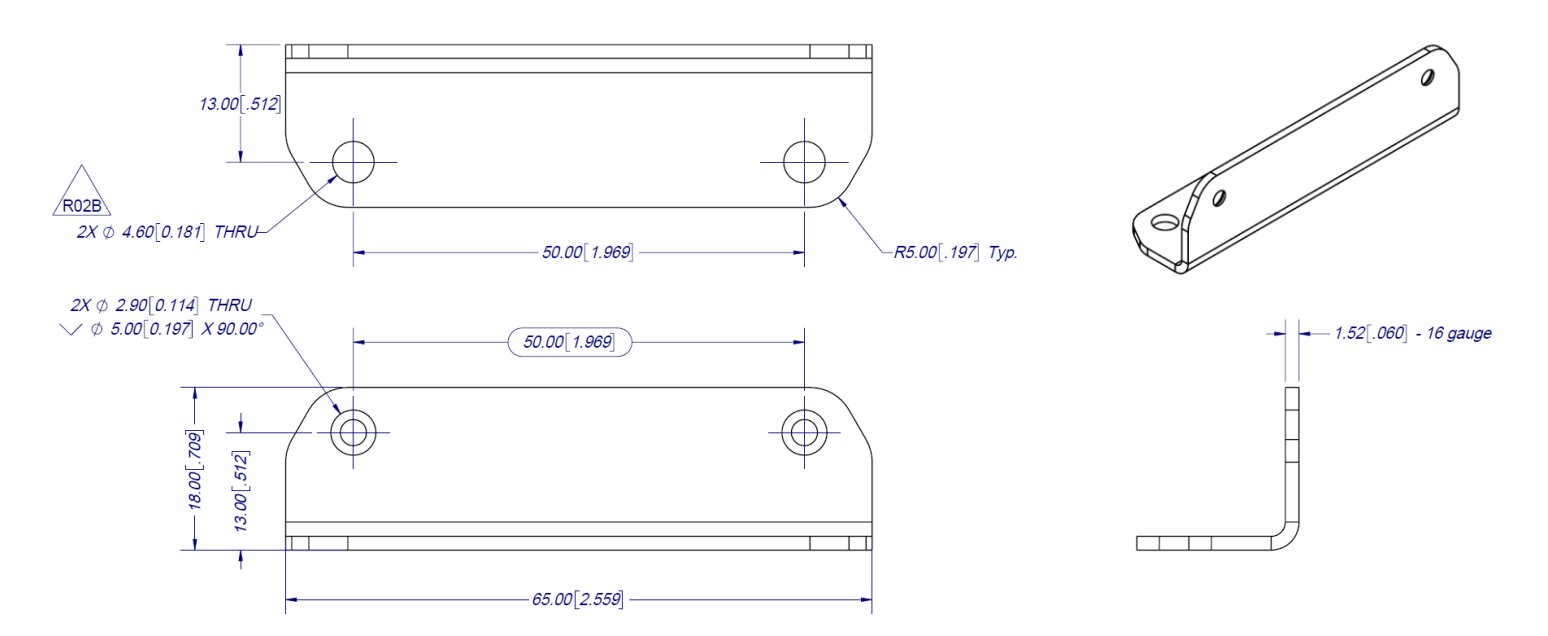

Figure 7: Bracket dimensions

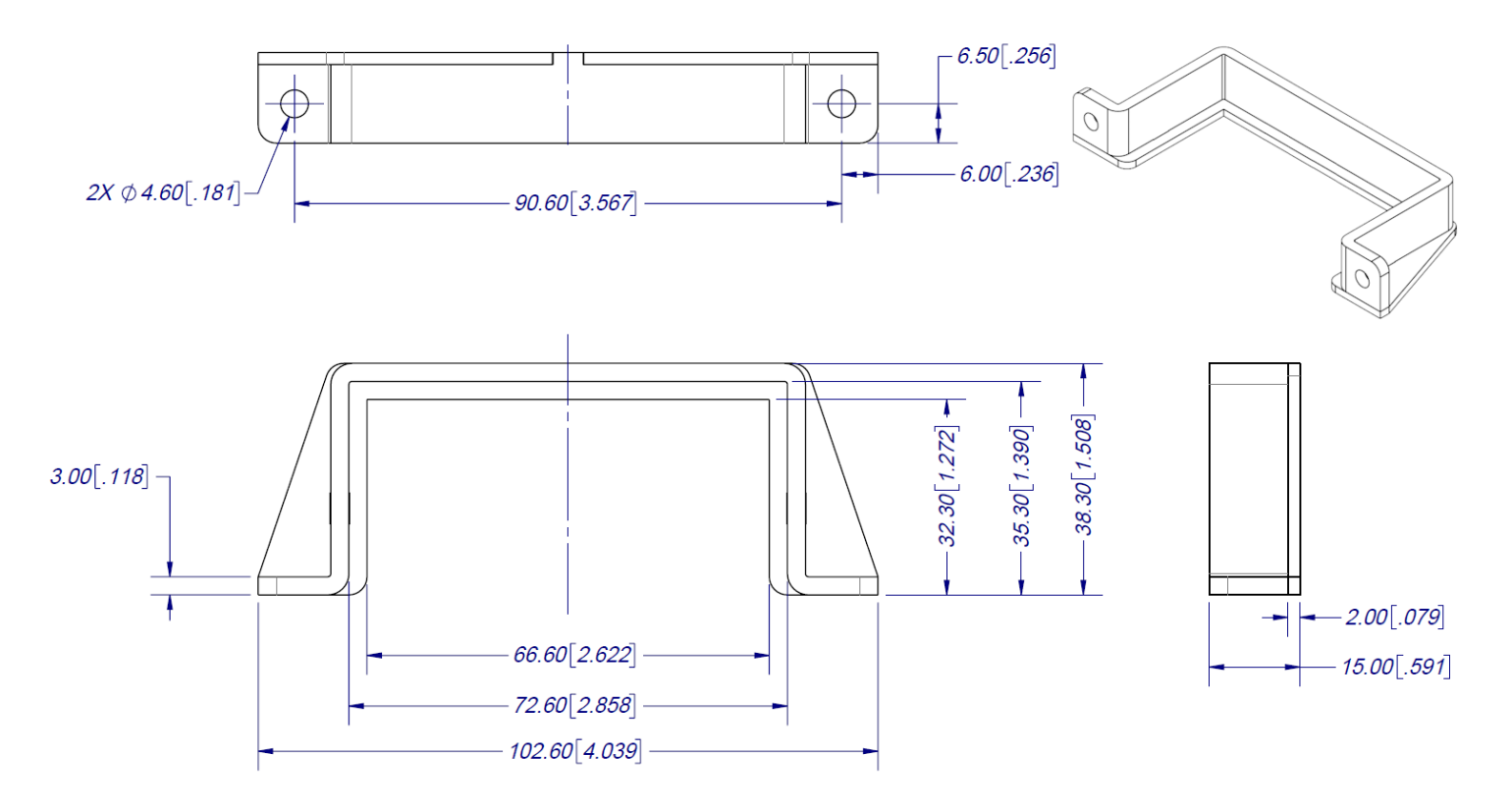

Figure 8: Power supply bracket dimensions

#### DIP SWITCHES

#### Here you can find the behavior of the DIP switches located at the back of the unit.

| Switch | Position  | Description                                                                            |
|--------|-----------|----------------------------------------------------------------------------------------|
| SW1    | OFF<br>ON | - For future use.                                                                      |
| SW2    | OFF<br>ON | - For future use.                                                                      |
| SW3    | OFF<br>ON | - For future use.                                                                      |
| SW4    | OFF<br>ON | - For future use.                                                                      |
| SW5    | OFF<br>ON | - Reserved.                                                                            |
|        | OFF       | Disable 5V on terminal block                                                           |
| SW6    | W6 ON     | Enable 5V on terminal block. This switch must be set to power up the connected remote. |

### TROUBLESHOOTING SECTION

Here is the troubleshooting section for the device.

| Problem                                                            | Resolution                                                                                                    |
|--------------------------------------------------------------------|----------------------------------------------------------------------------------------------------|
| My laptop is not charging using my USB-C cable.                    | Check if the cable is rated to support USB-C power delivery. Also check if the cable used is among the ones that we already support.<br>Visit <u>https://inogeni.com/product/toggle-rooms/</u> for the complete list. |
| The device does not automatically switch USB host and HDMI source. | By default, the device is operating in "RoomPC with BYOD / content sharing" mode to avoid disruption of a current video meeting. See "Operation mode" API to properly set the operation you need.                     |
|                                                                    |                                                                                                    |

#### SUPPORT

Engineered by video professionals, for video professionals, it is your most compatible USB 3.0 device. INOGENI expertise at your fingertips:

- Expert Technical Support team at <u>support@inogeni.com</u> for immediate help or if you have any technical question about our products.
- Extensive Knowledge Base to learn from other customers' experiences.

#### © Copyright 2024 by INOGENI INC. All Rights Reserved.

INOGENI name and logo are trademarks or registered trademarks of INOGENI. Use of this product is subject to the terms and conditions of the license and limited warranty in effect at the time of purchase. Product specifications can change without notice.

INOGENI, Inc. 1045 Avenue Wilfrid-Pelletier Suite 101 Québec, QC, Canada, G1W0C6 (418) 651-3383

#### CERTIFICATIONS

# FCC Radio Frequency Interference Statement Warning

This device complies with Part 15 of the FCC rules. Operation is subject to the following two conditions:

- (1) this device may not cause harmful interference, and
- (2) this device must accept any interference received including interference that may cause undesired operation.

#### **IC Statement**

This Class A digital apparatus complies with Canadian CAN ICES-3(A)/NMB-3(A).

### CE Statement

We, INOGENI Inc., declare under our sole responsibility that the Toggle Rooms, to which this declaration relates, is in conformity with European Standards EN 55032, EN 55035, and RoHS Directive 2011/65/EU + 2015/863/EU.

# UKCA Statement

This device is compliant with the Electromagnetic Compatibility Regulations 2016 No. 1091 as part of the requirements leading to the UKCA marking.

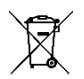

#### WEEE Statement

The European Union has established regulations for the collection and recycling of all waste electrical and electronic equipment (WEEE). Implementation of WEEE regulations may vary slightly by individual EU member states. Please check with your local and state government guidelines for safe disposal and recycling or contact your national WEEE recycling agency for more information.

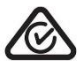

#### RCM Statement

This device is compliant with Regulator Compliance Mark (RCM) certification.

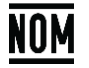

#### **NOM Statement**

This device is compliant with the NOM-019 standard.